# eConnect<sup>®</sup> PDU **& Electronic Lock Kit User Manual**

Reference Sales Model EA-XXXX **Regulatory Model K-XXXX** 

> Version 8.1 December 2024

While every effort has been made to ensure the accuracy of all information, CPI does not accept liability for any errors or omissions and reserves the right to change information and descriptions of listed services and products.

©2025 Chatsworth Products, Inc. All rights reserved. Chatsworth Products, Clik-Nut, CPI, CPI Passive Cooling, CUBE-iT, eConnect, Evolution, Global Frame, Mega Frame, Motive, Quadra Rack, RMR, Saf-T-Grip, Secure Array, SeismicFrame, SlimFrame, TeraFrame and Velocity are federally registered trademarks of Chatsworth Products. EuroFrame, H-Plane, Hi-Bar, In-Plane, M-Frame, NetPoint, Oberon, Simply Efficient Skybar, Wi-Tile and ZetaFrame are trademarks of Chatsworth Products.

All other trademarks belong to their respective companies. Rev.8.1 01/25 MKT-60020-720

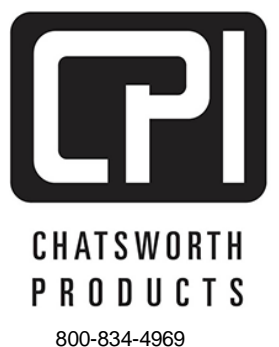

chatsworth.com techsupport@chatsworth.com

1

## TABLE OF CONTENTS

| 1.  | INTRODU          | ICTION                                          | 3  |
|-----|------------------|-------------------------------------------------|----|
| 2.  | PRODUC           | T FEATURES                                      | 4  |
|     | 2.1              | PRODUCT LABELING AND CERTIFICATIONS             | 8  |
|     | 2.2              | PDU MODELS                                      | 9  |
| 3.  | INSTALL          | ATION CHECKLIST                                 | 10 |
| 4.  | INSTALL          | ATION GUIDE                                     | 11 |
|     | 4.1              | USING THE LOCAL DISPLAY                         | 13 |
|     | 4.2              | MONITORING PDU CONDITIONS                       | 15 |
|     | 4.3              | NETWORK CONFIGURATION                           | 19 |
|     | 4.4              | DISPLAY SETUP                                   | 23 |
| 5.  | PDU SET          | TINGS                                           | 24 |
|     | 5.1              | UPDATE FIRMWARE                                 | 26 |
| 6.  | PDU MOI          |                                                 | 27 |
| 7.  | USING TI         | HE BUILT-IN WEB SERVER (GUI) APPLICATION        | 31 |
| -   | 7.1              | OUTLETS – GROUPS                                | 40 |
| 8.  | CABINET          |                                                 | 41 |
|     | 8.1              | CABINET ACCESS – SETTINGS                       | 41 |
| •   | 8.2              | CABINET ACCESS – RADIUS CARD SETTINGS           |    |
| 9.  | LOGGIN           |                                                 | 43 |
|     | 9.1              |                                                 | 44 |
| 40  | 9.2              |                                                 | 45 |
| 10. |                  | ATIONS - THRESHULDS                             | 40 |
|     | 10.1             |                                                 | 47 |
| 11. | . 3EIIIN<br>11.1 |                                                 | 49 |
|     | 11.1             |                                                 |    |
|     | 11.2             |                                                 |    |
|     | 11.3             | SETTINGS - SNIMD                                | 58 |
|     | 11.4             | SETTINGS EMAILS                                 | 50 |
| 12  |                  | STRATION - USER MANAGEMENT                      | 60 |
| 12. | 12 1             | ADMINISTRATION - RADIUS AUTHENTICATION          | 62 |
|     | 12.1             | ADMINISTRATION - I DAP AUTHENTICATION           | 63 |
|     | 12.2             | ADMINISTRATION – ADVANCED                       | 64 |
|     | 12.0             | ADMINISTRATION – UPGRADE FIRMWARE               | 66 |
| 13. |                  | URE IP ADDRESS USING SERIAL CONNECTION AND CLI. | 68 |
|     | 13.1             | BUILT-IN SOFTWARE FEATURES                      | 69 |
| 14. | TROUBL           | ESHOOTING GUIDE                                 | 70 |
|     | 14.1             | REPLACING THE FIELD-REPLACEABLE CONTROLLER      | -  |
|     | MOD              | ULE                                             | 72 |
|     | 14.2             | SERVICE AND MAINTENANCE                         | 73 |
| 15. | . APPEND         | NX                                              | 74 |

## **1. INTRODUCTION**

## eConnect PDU and Electronic Lock Kit User Manual

This document is the User Manual for CPI eConnect Power Distribution Units (PDUs) (Sales Models EA-XXXX, Regulatory Model K-XXXX) and Electronic Lock Kit.

©2024 Chatsworth Products, Inc. All rights reserved. UL Listed for use in U.S. and Canada.

## Legal Information

The information contained in this guide is subject to change without notice. Chatsworth Products, Inc. (CPI) shall not be liable for technical or editorial errors or omissions contained herein; nor is it liable for any injury, loss, or incidental or consequential damages resulting from the furnishing, performance or use of this material and equipment.

## Warranty

CPI warrants all CPI-branded hardware products to be free from defects in material and/or workmanship (CPI's Standard Limited Warranty) for three (3) years following the purchase date (the Original Warranty Period).

The customer must contact CPI in writing or by oral communication confirmed in writing within the Original Warranty Period to report a product that the customer claims is defective. CPI reserves the sole and absolute right to determine if the product or any part thereof is defective. In the event a product (or any part thereof) is determined by CPI to be defective (an Accepted Claim), CPI will provide a re- manufactured or replacement product or part (the Replacement Product) at no cost to the customer and issue a Return Material Authorization (RMA) number.

## **Extended Limited Warranty**

CPI Extended limited warranties on CPI-Branded Electronic and Non-Electronic hardware products are available for two additional years beyond the expiration of the Original Warranty Period (3 years). CPI's Extended Limited Warranty can be purchased concurrently with, or separately from, the initial purchase of the product until the expiration of the Original Warranty Period for that product.

For more information on CPI Warranties, visit the website.

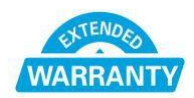

## Nomenclature

**PDU**: eConnect Power Distribution Unit product **Socket/Receptacle/Outlet**: Electrical output port.

Secure Array<sup>®</sup>: Connects up to 48 PDUs (or 32 PDUs, if integrated with RFID electronic locks) under one IP address. A second connection provides failover capability, allowing linked PDUs to stay connected when one loses functionality. Locking Outlet: PDUs with locking IEC C13 and C19 outlets that secure equipment power cords to vertical PDUs to prevent accidental disconnections. Primary Role: The role that is assigned to the PDU that is attached to the network and serves as the beginning of the Secure Array. This PDU should have a level of functionality that is equal to or higher than that of all the remaining PDUs within the array. In an array with several PDUs with the highest level of

functionality, the PDU with the most outlets among this group should be assigned the Primary Role.

**Secondary Role**: The role assigned to a PDU that is 1) linked to the primary PDU, or 2) a standalone PDU.

**Alternate Role:** The role assigned to the PDU that is connected to the network to provide a backup network connection if the Primary Role PDU loses power. This PDU must be equivalent to the Primary PDU in functionality and number of outlets.

## 2. PRODUCT FEATURES

#### Vertically Mounted PDUs:

Physical Dimensions: refer to product cut sheet at www.chatsworth.com

#### Input Voltage:

100 – 415 Volts, varies by part number Output Voltage: 100 – 240 Volts, varies by part number

**Input/Output Configurations**: Please refer to the cut sheet for the specific model available at chatsworth.com

#### Power Input Cable:

Length: Standard: 10 ft (3 m) Gauge: 6 – 12 AWG, varies by part number Plug type: Current, Voltage and Configuration dependent, varies by part number. Some PDUs have an IEC C20 Input.

#### Circuit Breakers:

Type: Single or Double Pole Electro-hydraulic UL489 listed Breakers Quantity: One, two, three or six, varies by part number Rating: 20 Amp

#### Receptacles:

Types: NEMA, IEC, varies by part number Quantity: Varies by part number Rating: C13: 10 Amp, C19: 16 Amp; 5-20R: 16 Amp, varies by part number

#### Mounting:

Mounting style: 2 x Tool-less Buttons on the PDU rear cover Distances: 61.25" (1556 mm) and 64.75" (1645 mm) apart Positions: 4 mounting positions (A1, A2, B1, B2)

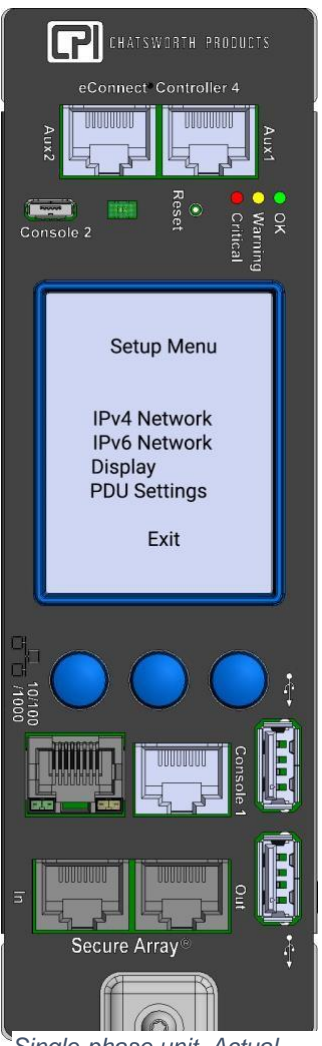

Single-phase unit. Actual information displayed may vary depending on whether the unit is single- or three-phase.

#### Field-Replaceable Controller Module

The Field-Replaceable Controller Module can be replaced at the customer site without having to return the entire PDU.

## LCD local display with push button control:

(currently not available on horizontal models) Dimension: 1.5" x 2.0" (38 mm x 51 mm) Resolution: 240 x 320

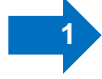

#### Proprietary Auxiliary ports:

For Electronic Lock Kit or other peripherals Connector type: (2) RJ45 Aux1: For rear door Aux 2: For front door

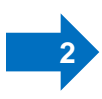

#### Console 2 port:

Console 2 is a Micro USB connection. Same functions as Console 1. Note: This is the port used for CLI connection. For CLI connection you must use a standard YOST cable. Refer to Appendix

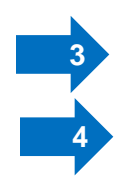

#### Status LED

#### Ethernet port:

Connector type: (1) RJ45 Speed: 10/100/1000 Megabit/sec Support: IPv6; IPv4; SNMP v1, v2, v3 Note: If using the 10/100/1000MB Ethernet port at a 1000MB (Gigabit) speed, please use shielded Ethernet cables only.

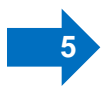

## Console 1 port:

RJ45 YOST serial connection. The Console1 is typically connected via a Cable – RJ45 YOST connector (PDU) to a DB-9 connector (PC) Note: This is the port used for CLI connection. For CLI connection you must use a standard YOST cable. Refer to <u>Appendix</u>

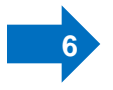

#### **USB** ports

Quantity: 2 USB-A Function: CPI Firmware upgrades Temp/Humidity sensor will be plugged into either standard USB1 or USB2 port.

#### Secure Array/PDU Linking/Serial Port:

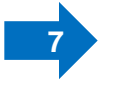

Connector type: (2) RJ45 (1) link-in/serial port

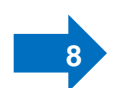

(1) link-out port for Secure Array PDU linking using a Cat 5/6 cable

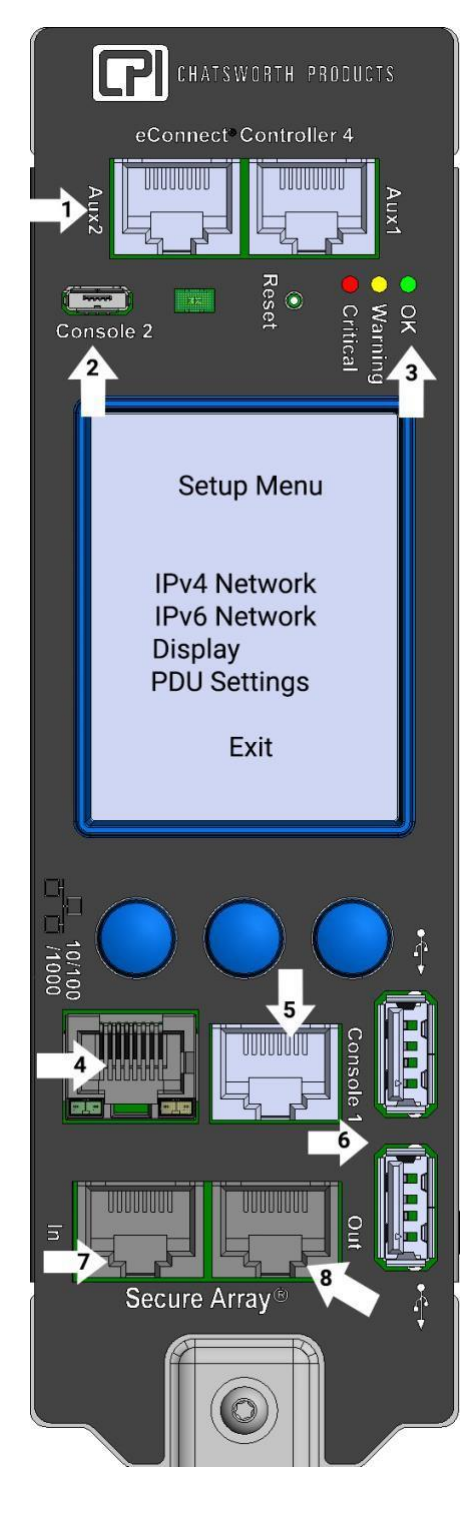

#### Horizontally Mounted PDUs:

#### Physical Dimensions: refer to product data sheet at chatsworth.com

#### Input Voltage:

100 – 415 Volts, varies by part number Output Voltage:

100 – 240 Volts, varies by part number

**Input/Output Configurations**: Please refer to the cut sheet for the specific model available at chatsworth.com

#### Power Input Cable:

Length: Standard: 10' (3 m) Gauge: 6 – 12 AWG, varies by part number Plug type: Current, Voltage and Configuration dependent, varies by part number. Some PDUs have an IEC C20 Input.

#### Circuit Breakers:

Type: Single or Double Pole Electro-hydraulic UL489 listed Breakers Quantity: One, two, three or six, varies by part number Rating: 20 Amp

#### Receptacles:

Types: NEMA, IEC, varies by part number Quantity: Varies by part number Rating: C13: 10 Amp, C19: 16 Amp; 5-20R: 16 Amp, varies by part number

#### Mounting:

Mounting style: 19" EIA mounting brackets attach to cabinet or rack equipment mounting rails.

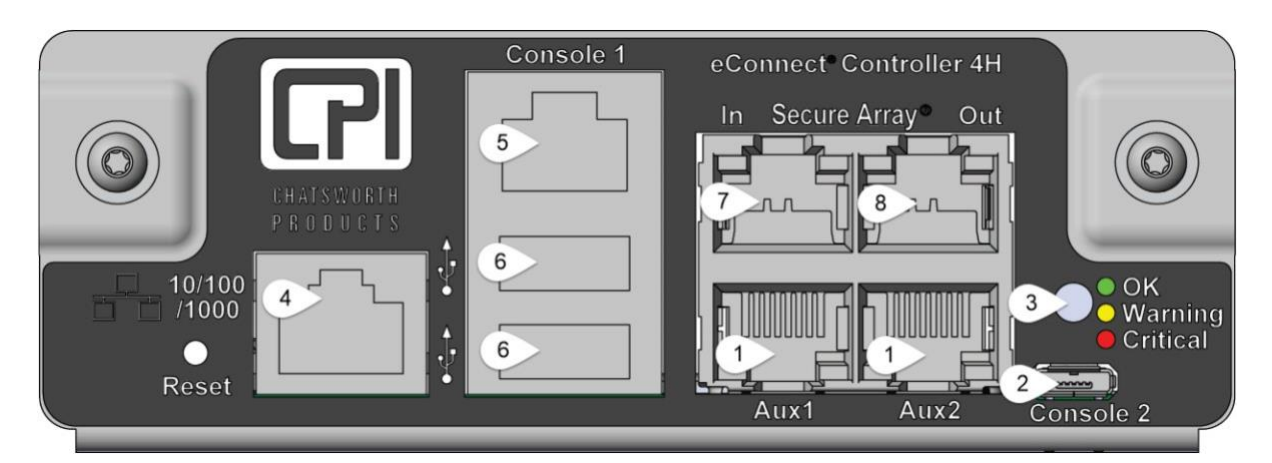

## Field-Replaceable Controller Module

The field-replaceable controller module can be replaced at the customer site without having to return the entire PDU.

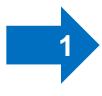

**Proprietary Auxiliary ports:** For Electronic Lock Kit or other peripherals Connector type: (2) RJ45 Aux1: For rear door

Aux 2: For front door

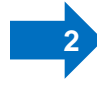

**Console 2 port**: Console 2 is a Micro USB connection. Same functions as Console 1.

Note: This is the port used for CLI connection. For CLI connection you must use a standard YOST cable. Refer to <u>Appendix</u>

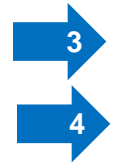

## Status LED

**Ethernet port**: Connector type: (1) RJ45 Speed: 10/100/1000 Megabit/sec Support: IPv6; IPv4; SNMP v1, v2, v3 Note: If using the 10/100/1000MB Ethernet port at a 1000MB (Gigabit) speed, please use shielded Ethernet cables only. Before connecting the PDU to the network, view the <u>Network Configuration</u> <u>Page</u> for instructions.

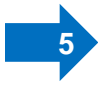

Console 1 port: RJ45 YOST serial connection.

The Console1 is typically connected via a Cable – RJ45 YOST connector (PDU) to a DB-9 connector (PC)

Note: This is the port used for CLI connection. For CLI connection you must use a standard YOST cable. Refer to <u>Appendix</u>

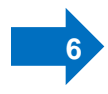

## USB ports

Quantity: 2 USB-A Function: CPI Firmware upgrades Temp/Humidity sensor will be plugged into either standard USB1 or USB2 port.

## Secure Array/PDU Linking/Serial Port:

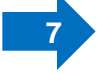

Connector type: (2) RJ45 (1) link-in/serial port

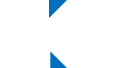

8

(1) link-out port for Secure Array PDU linking using a Cat 5/6 cable

## 2.1 PRODUCT LABELING AND CERTIFICATIONS

| CE | The presence of the CE Mark on equipment means that it has been designed, tested and certified as complying with all applicable European Union (CE) regulations and recommendations.                                                                                                    |
|----|----------------------------------------------------------------------------------------------------|
| FC | This device complies with part 15 of the FCC Rules. Operation is<br>subject to the following two conditions: (1) This device may not<br>cause harmful interference, and (2) this device must accept any<br>interference received, including interference that may cause<br>undesired operation. |
|    | Samples of this product met UL's safety requirements for US and Canada.                                                                                                    |
|    | Do not dispose this product as unsorted municipal waste.                                                                                                    |

## 2.2 PDU MODELS

| Functionality                                                                                                    | Basic Power<br>Distribution | Inlet<br>Metering | Branch Circuit<br>Metering                                                                                                    | Networking | Access<br>Control | Outlet<br>Metering | Switched<br>Outlets |
|----------------------------------------------------------------------------------------------------|-----------------------------|-------------------|----------------------------------------------------------------------------------------------------|------------|-------------------|--------------------|---------------------|
| Basic - Simple, reliable power distribution to<br>equipment in your cabinets. Select a Basic PDU when<br>no power monitoring is required.                                                                                           | ~                           |                   |                                                                                                    |            |                   |                    |                     |
| Metered - Includes local LED display for easy reading<br>of input current across phases. Selected a Metered<br>PDU when networking of PDUs is not an option.                                                                        | ~                           | ~                 |                                                                                                    |            |                   |                    |                     |
| Monitored - Includes local and remote power<br>monitoring for the PDU. Select a Monitored PDU<br>when you want to monitor total power usage.                                                                                        | ~                           | $\checkmark$      | $\checkmark$                                                                                                    | ~          | $\checkmark$      |                    |                     |
| Monitored Pro - Includes local and remote power<br>monitoring for each outlet on the PDU. Select a<br>Monitored Pro PDU when you need to remotely<br>measure individual power used by each piece of<br>equipment.                   | ~                           | ~                 | ~                                                                                                    | ~          | ~                 | ~                  |                     |
| Switched - Includes local and remote power<br>monitoring for the PDU and individual outlet control.<br>Select a Switched PDU if you need<br>to remotely turn power on or off at each outlet.                                        | ~                           | ✓                 | <ul> <li>Image: A start of the start of the start of</li></ul> | ~          | $\checkmark$      |                    | ~                   |
| Switched Pro - Includes local and remote power<br>monitoring for the PDU and each outlet on the PDU,<br>as well as individual outlet control. Select a Switched<br>Pro PDU to remotely measure and control power at<br>each outlet. | ~                           | ~                 | ~                                                                                                    | ~          | ~                 | ~                  | ~                   |

Tip: See how much savings you can obtain by taking advantage of the

## eConnect<sup>®</sup> Secure Array<sup>®</sup> Savings Estimator

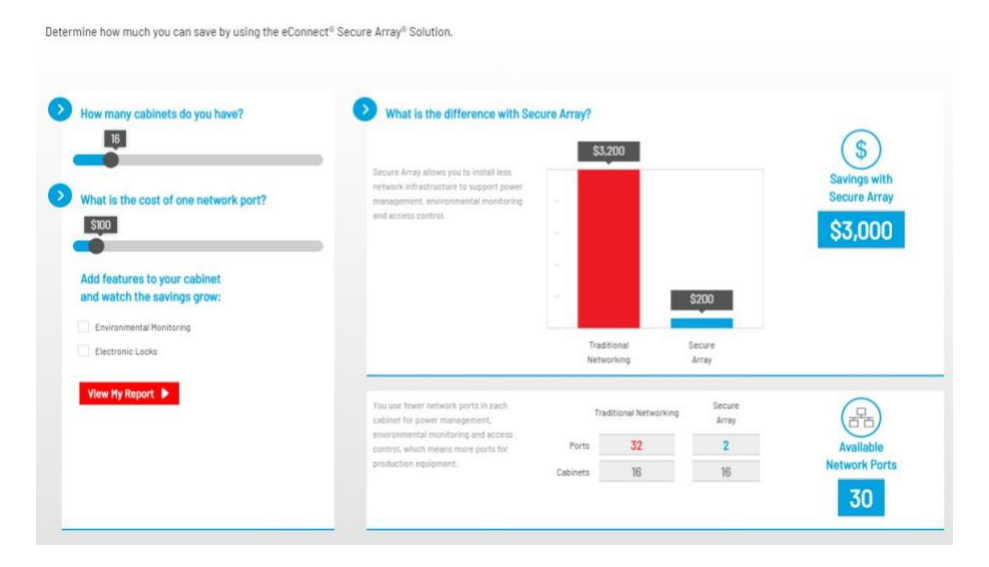

## 3. INSTALLATION CHECKLIST

## Safety Warnings and Cautions

- DO NOT OPEN THE CHASSIS of an eConnect PDU. There are no user serviceable parts within an eConnect PDU, except for eConnect Field-Replaceable Controller Module. Opening or removing covers, receptacle plates, or other access points may expose you to dangerous shock hazards or other risks. Refer all servicing to qualified service personnel.
- Do not spill any liquids on the chassis.
- Do not insert objects of any kind into the eConnect chassis via vent holes or any openings as they may contact dangerous voltage points, which can be fatal or cause harmful electric shock, fire or equipment failure.
- Do not place any heavy objects on the power cord. Damage to the cord may cause shock or fire.
- PDU must be installed VERTICALLY in a RESTRICTED ACCESS LOCATION.
- RESTRICTED ACCESS LOCATION: location for equipment where both of the following apply:
- Access can only be gained by SERVICE PERSONS or by USERS who have been instructed about the reasons for the restrictions applied to the location and about any precautions that shall be taken.
- Access is using a TOOL or lock and key, or other means of security, and is controlled by the authority responsible for the location.
- Hot surface warning label: The equipment may be hot under full load.
- If using the 10/100/1000MB Ethernet port at a 1000MB (Gigabit) speed, please use shielded Ethernet cables only.

## **Checklist for Electronic Lock Kit:**

- Connect wires between latch and CAN bus module.
- Connect wires between sensors and CAN bus module.
- Connect wires between CAN bus and PDU. Aux 1 should be connected to the rear door's CAN module. Aux 2 should be connected to the front door's CAN module.
- Login to the web GUI using the default login information of "admin/admin" and navigate to the "Cabinet Access Settings" page.
- Select the checkbox for the appropriate lock you wish to enable and select "Save."
- The lock is powered when you see a continuous blue light on the lock. At this point you should be able to refresh the web page and see the status update appropriately.
- Program the Card Reader and Smart Card ID (Go to <u>APPENDIX for Electronic</u> <u>Lock Kit for eConnect</u> for detailed information).
- Use the web GUI to change cabinet access and logging settings (Cabinet Access and Logging tabs respectively)
- The light will flash magenta/blue when the latch opens.

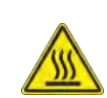

## 4. INSTALLATION GUIDE

## **Preparation:**

- Prepare a plan identifying where each rack device is to be connected to the PDU receptacle. For ease of power cord management, if you are installing a vertically mounted PDU, it is recommended to connect the rack device to the receptacle that is approximately at the same height.
- When used in North America, regulatory rating of input is de-rated to 80% of input plug. Please use a breaker with corresponding rating upstream of the PDU.
  - o 20 A for PDU Input current rated 16 A
  - o 30 A for PDU Input current rated 24 A
  - o 40 A for PDU input current rated 32 A
  - o 60 A for PDU input current rated 48 A
  - o 80 A for PDU input current rated 64 A
  - o 100 A for PDU input current rated 80 A
- It is recommended to retain the PDU Ethernet Hardware Address (MAC address) available through the LCD display under PDU Info. It's recommended to record the PDU name, rack/cabinet name, location and MAC address for future reference.
- If the rack device has more than 1 input for power for the purpose of redundancy, the power cables should be connected to different PDUs.

## Locking Outlets:

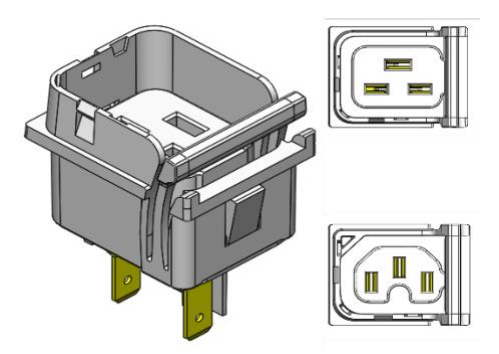

The locking receptacles feature a locking lever that engages with IEC corded plugs.

To engage, insert the IEC plug into the receptacle until you hear a click. Ensure the locking lever is engaged by squeezing the lever and IEC plug together.

To disengage, press the locking lever simultaneously as you pull the IEC, then, disengage the IEC plug from the receptacle. If the locking lever does not hold open, use one of your fingers to hold it open as you disengage the IEC plug.

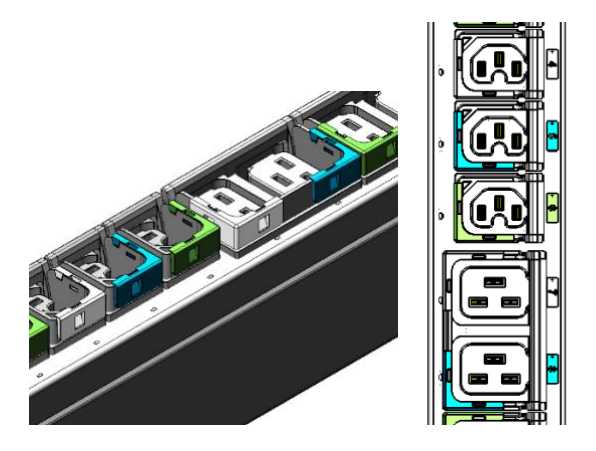

Color-coded tabs on the receptacles are added to easily identify receptacle to breaker association.

#### **External Connections:**

- 1. Install the PDU into the cabinet and secure the PDU external ground wire to the cabinet ground stud
- Optional: Ethernet Port: Before connecting to LAN, <u>go to the Network</u> <u>Configuration</u> page for instructions. Use CAT5/6 cable. Note: If using the 10/100/1000MB Ethernet port at a 1000MB (Gigabit) speed, please use shielded Ethernet cables only.
- 3. Optional: Environmental Probe Port.
  - Use USB Temperature and Humidity Sensor (P/N 14665-001) and attach to any of the USB ports
- 4. Optional: Out Port: For Secure Array when linking PDUs.
  - a. Use a standard CAT5/6 cable.
- 5. Optional: USB Port: For firmware upgrades use USB Flash Drive.

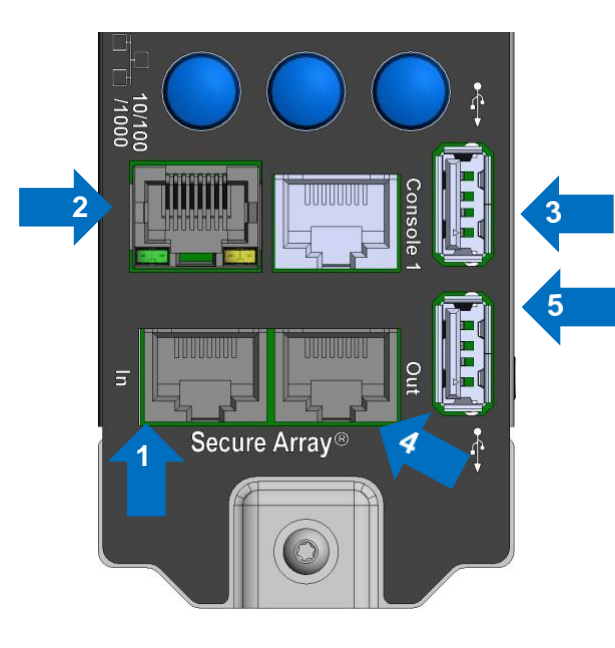

## **Energizing the PDU**

- Attach the input power cord to a matching power source.
- The PDU status light will blink Green for about 90 seconds as the PDU is booting up.
- A solid Green status light will follow with the LCD display coming on and displaying all zeroes.
- Once the PDU is energized, connect cabinet devices to their respective outlets.

## 4.1 USING THE LOCAL DISPLAY

Vertical eConnect PDUs include a multifunctional LCD display with a 240 x 320 pixel resolution and can be navigated by three soft buttons located immediately above the display.

The local interface can display the following information:

- Sum of current, voltage and power values for single-phase PDUs.
- Line input current and sum of voltage and power values on three-phase PDUs.

• Current, voltage, power and power factor values per branch breaker.

• Temperature and humidity values when optional environmental sensors are attached.

- Per outlet current on Monitored Pro and Switched Pro models.
- Alarm notification when predefined warning or critical thresholds are reached.

The local interface can also be used to set up many functions of an eConnect PDU as following:

- Network IP setup (v4 and v6)
- Display settings brightness, timeout, orientation.
- PDU role (primary or secondary)
- PDU info

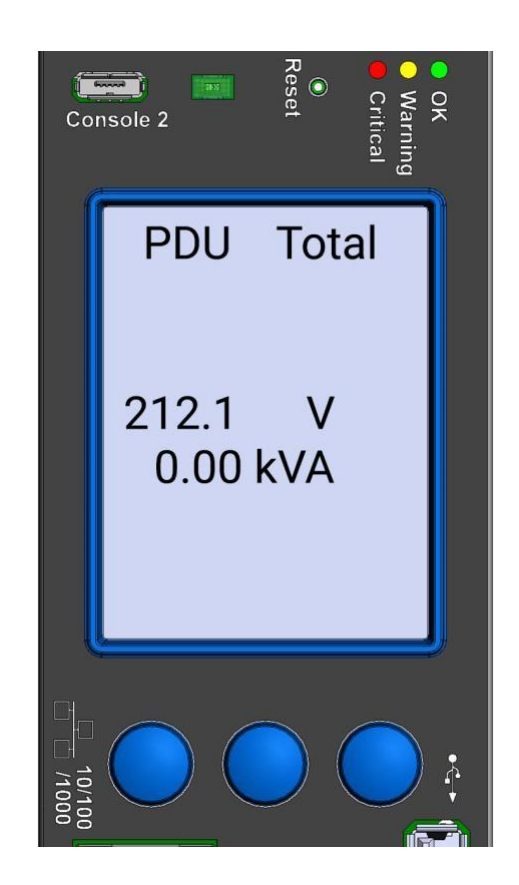

Actual Information displayed may vary depending on whether the unit is single- or three-phase.

## **Basic Menu Navigation**

The legend below explains the meaning of each button on the PDU display:

#### Menu button/icon definitions and functions

Go to the Main Menu.

Note: In PDUs in the Secure Array,

the blue icon - Conturns green - Conturns green - Conturn

Note: The home icon turns purple during a firmware upgrade 🔞

Select the highlighted menu item. Go to Setup menu.

Move highlighted menu item down or to the right.

Move highlighted menu item up or to the left.

Actual information displayed may vary depending on whether the unit is single- or three-phase.

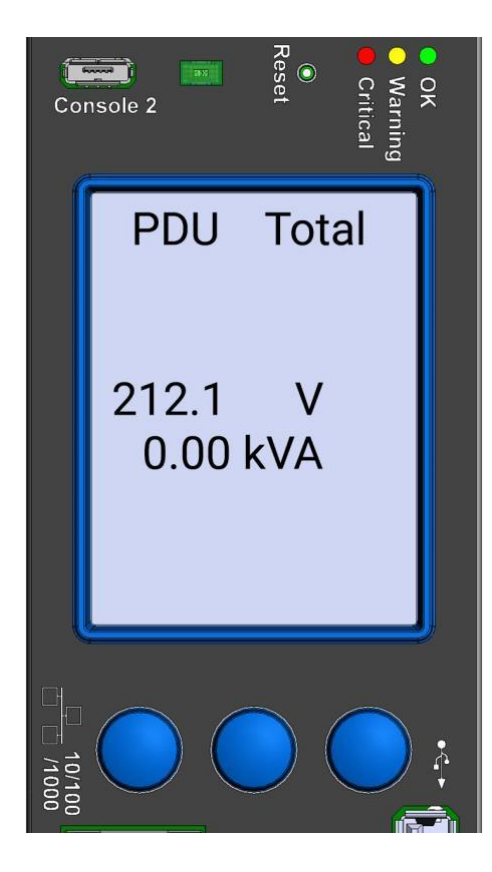

## **4.2 MONITORING PDU CONDITIONS**

The main screen on single-phase PDUs lists total amperage, voltage and power usage by equipment attached to the PDU. The main screen on three phase PDUs lists total voltage and power usage by equipment attached to the PDU.

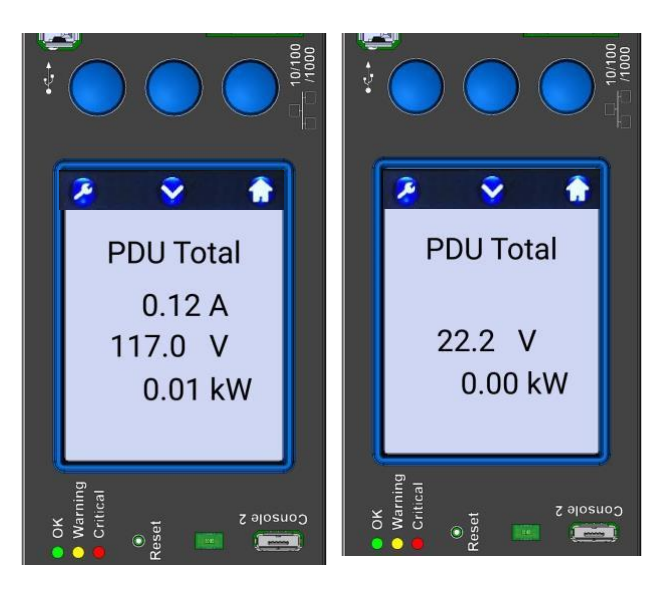

Single-phase PDU Three-phase PDU

From the Main menu press:

- Left button to set up the PDU.
- Middle button to view the next screen.
- **Right button** to go back to the Main Menu.

The following screen(s) list branch circuit values (CB1, CB2 or XY, YZ, ZX). There is one screen per phase/branch.

From the Main menu press:

- Deft button to set up the PDU.
- Middle button to scroll through the remaining screens.
- Right button to go back to the Main Menu.

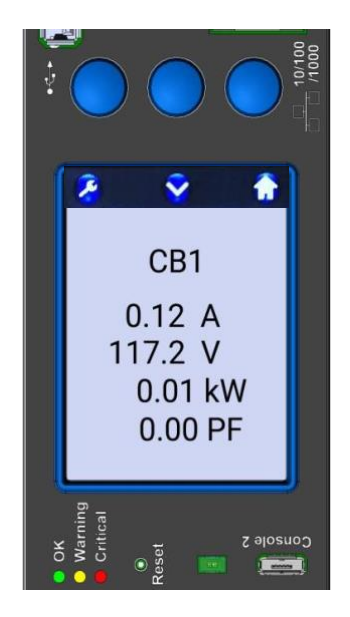

After scrolling through the branch/phase screens, the PDU will display the Environment summary screen. USB Temperature and Humidity Sensor (P/N 14665-001) must be attached to the PDU for environmental values to display.

From the Main menu press:

Middle button to view next data screen. This will return to the PDU Total screen.
 Left button to set up the PDU.
 Right button to go back to the Main Menu.

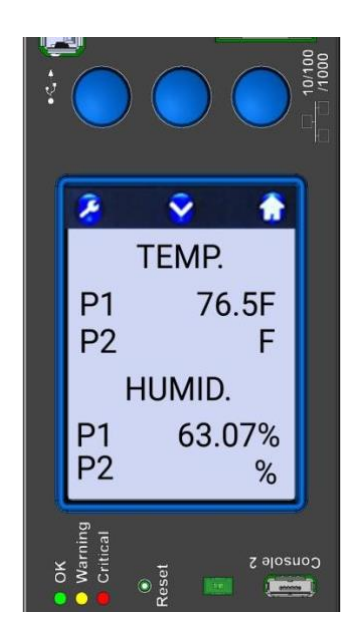

On Monitored Pro and Switched Pro PDUs, the following screen(s) list total current use for each outlet. Eight outlets are listed on each screen.

#### From the Main menu press:

Left button to set up the PDU.
Middle button to go to the next data screen.
Right button to go back to the Main Menu

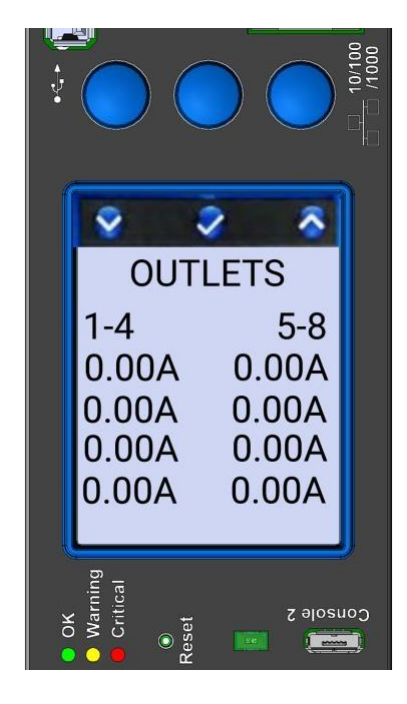

## Alarms

When any alarm or warning threshold is hit, the Alarms summary will be displayed before the PDU Total values when the **Home Icon** is selected.

#### Color codes:

Text with <u>Yellow</u> background: Warning condition was reached. Text with <u>Red</u> background: Critical condition was reached.

#### From the Main menu press:

- Left button to access the setup menu.
- Since which we wanted the second state of the second state of the
- Bight button to go back to the Main Menu

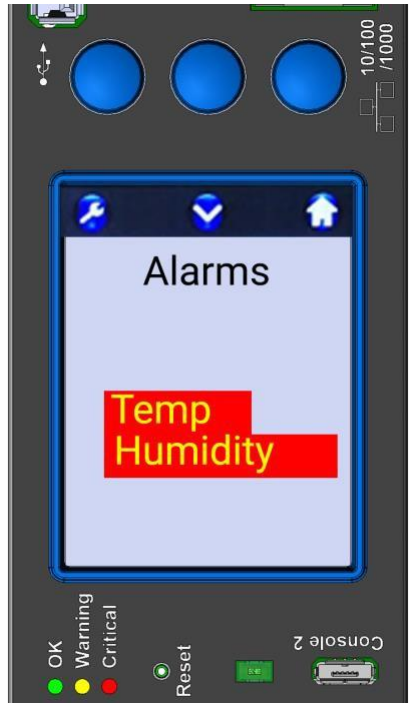

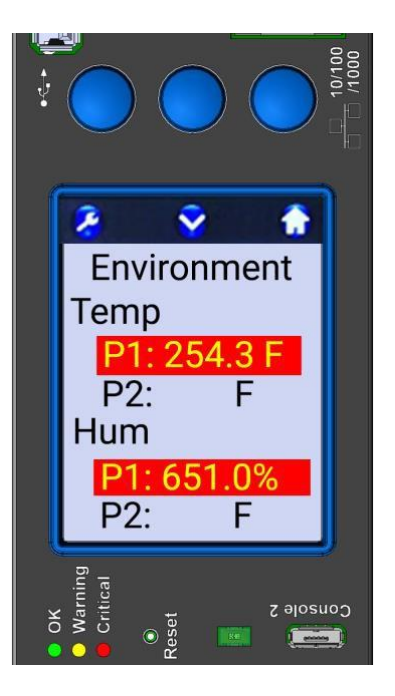

Additionally, when there is an alarm, the out-of-range measurements are highlighted on the respective summary screen, and the LED next to the display will flash.

## **4.3 NETWORK CONFIGURATION**

## **Using DHCP**

The default setting for the PDU is enabled for DHCP. The default address is **192.168.123.123**. Contact your network administrator to obtain the IP address assigned to the PDU by the DHCP server. To obtain the IP address for the PDU assigned by DHCP server, the PDU must be rebooted (go to <u>PDU Settings</u> to reset device).

To change network configuration using the LCD display, follow the instructions below. If the PDU does not have an LCD display, change network configuration using <u>Command Line</u> Interface (CLI)

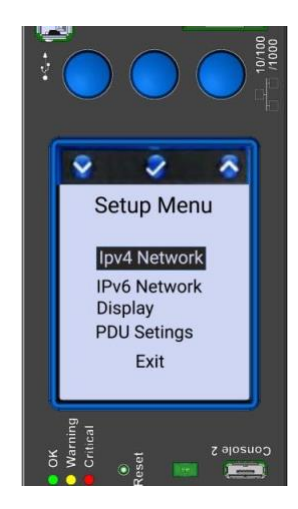

- Left button to traverse down the list of options
- Middle button to select the highlighted option
- Right button to traverse up the list of options

Select **Exit** to exit this screen **Click on middle button** to set up IPv4 Network

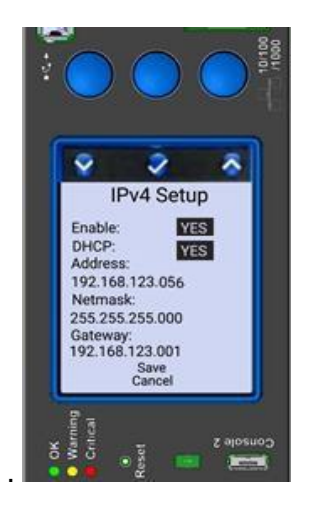

- Left button to traverse down the list of options
- Middle button to select the highlighted option
- Right button to traverse up the list of options

Select **Save** or **Cancel** to exit this screen. Save updates IP information immediately. **Cancel** makes no changes to the setup. Return to the Setup Menu

The image above is an example of the address given to the PDU by the DCHP server.

To use Zero Touch Provisioning (ZTP) with DHCP, go here.

## **Using Static IP Address**

Make sure to switch the DHCP option to "NO", then follow the instructions below.

Select the Left Button to access the PDU Setup Menu

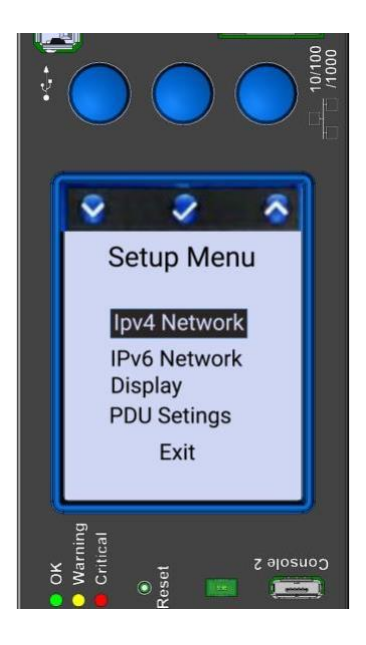

- Left button to traverse down the list of options
- Middle button to select the highlighted option
- **Right button** to traverse up the list of options

Select **Exit** to exit this screen **Click on middle button** to set up IPv4 Network

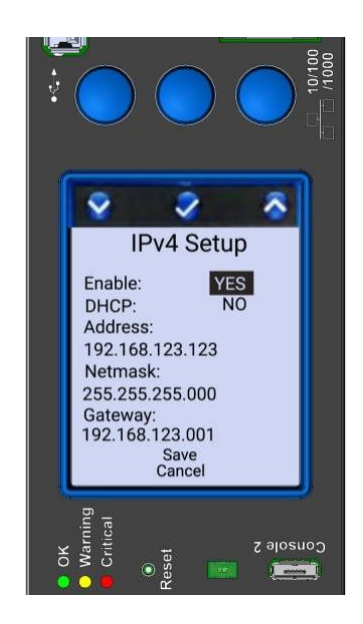

- Left button to traverse down the list of options
- **Middle button** to select the highlighted option
- Right button to traverse up the list of options

Select **Save** or **Cancel** to exit this screen. Save updates IP information immediately. **Cancel** makes no changes to the setup. Return to the Setup Menu

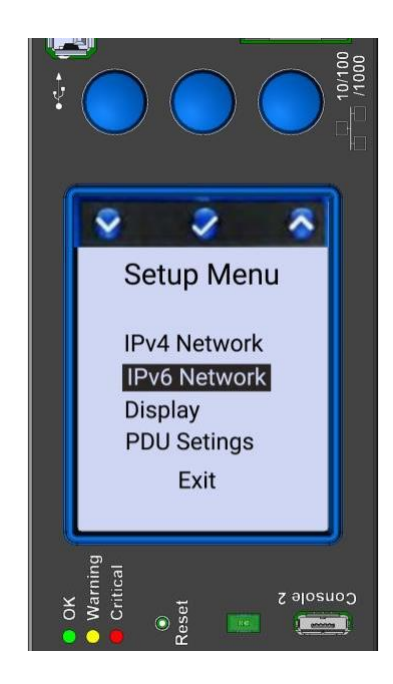

 Use the Left Button to select IPv6 Network.
 Click on middle button to set up IPv6 Network Use the Left Button to select IPv6 Network

- Select **Save** or **Cancel** to exit this screen.
- **Save** updates IP information immediately.
- Cancel makes no changes to the setup

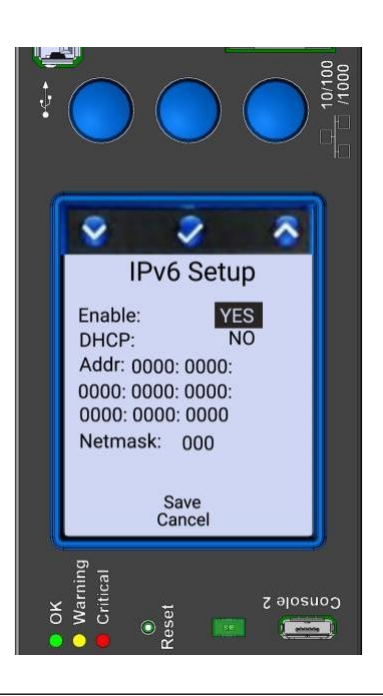

- Make sure the settings are "YES" for Enable and "NO" for DHCP, then enter the PDU Address and Netmask
- Select **Save** or **Cancel** to exit this screen
- Save updates IP information immediately.
   Cancel makes no changes to the setup

## **4.4 DISPLAY SETUP**

Return to the Setup Menu. Use the Left button to select Display. **Click on the middle button** to set up the Display.

Click on:

- Left button to traverse down the list of options
- Middle button to select the highlighted option
- S Right button to traverse up the list of options.

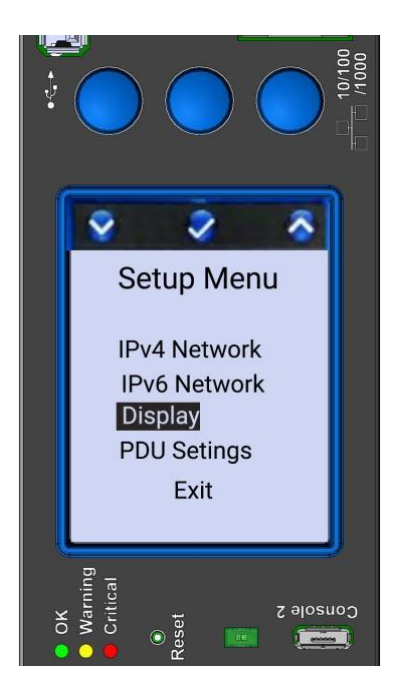

**Timeout** – Controls how long display remains on (minutes)

Brightness – Controls display brightness (1-9)

**Input Cord** – Controls display orientation (TOP or

BOT input cord location). This rotates the display 180° so that it can be easily read regardless of whether the PDU is mounted with the cord toward the top or bottom of the cabinet. The display will automatically orient on power up.

**Outlet –** Controls whether individual outlet current measurements are displayed (Show or Hide) on Monitored Pro and Switched Pro models.

Select **Save** or **Cancel** to exit this screen. Save updates IP information immediately. Cancel makes no changes to the setup.

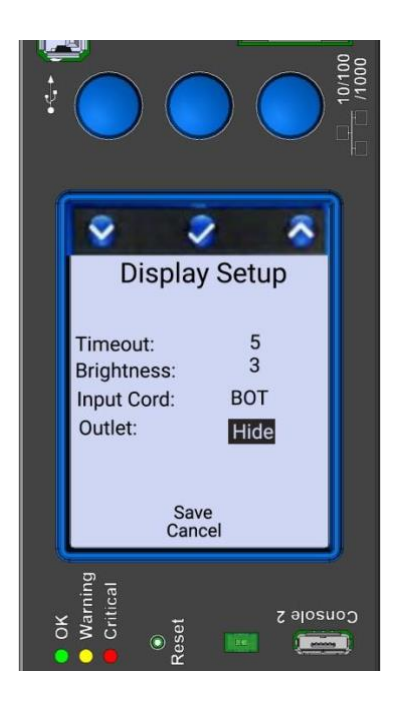

## **5. PDU SETTINGS**

Return to the Setup Menu. Use the **left** button to select PDU Settings.

Click on the middle button to set up advanced info for the PDU.

**Optional - Click on:** 

- Left button to traverse down the list of options
- Middle button to select the highlighted option
- **Right button** to traverse up the list of options.

**Role** – There are three roles for the PDU: Secondary, Primary and Alternate. Secondary is the default role. Choose **PRIMARY** if PDU is the **FIRST PDU** in a Secure Array. Only one PDU may be Primary, and this must be the PDU with the highest level of functionality and highest number of outlets within that functionality. Choose **ALTERNATE** if the PDU will be a backup to the Primary. Only one PDU may be ALTERNATE, and this PDU must match the functionality and outlet quantity of the Primary in order to fully support the array. Otherwise keep or choose **SECONDARY**. See <u>Network</u> Settings for additional details.

Temp – Choose Celsius or Fahrenheit

**Restore Defaults** – Choose to select which fields will be restored (confirmation needed, see details on the next page)

**Update FW** – Choose to update firmware locally through USB port.

**Save** – Confirm all changes made in this session. **Cancel** – Cancel all changes made in this session.

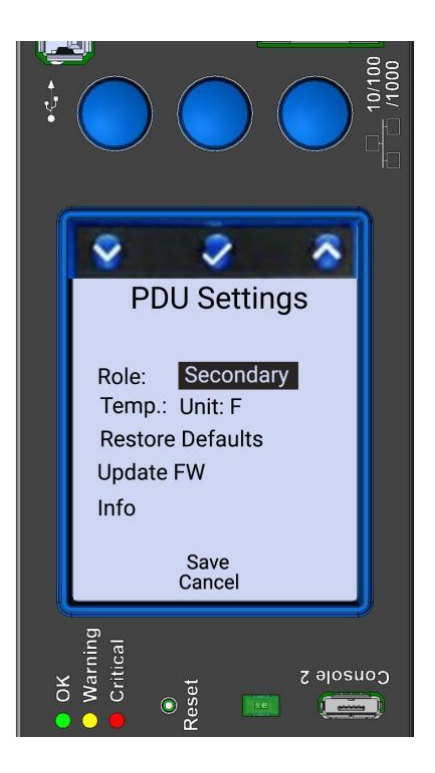

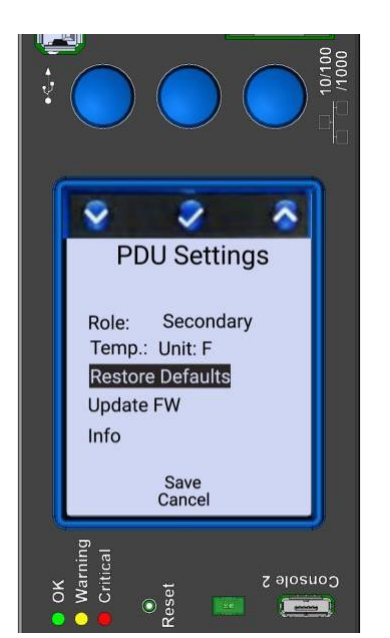

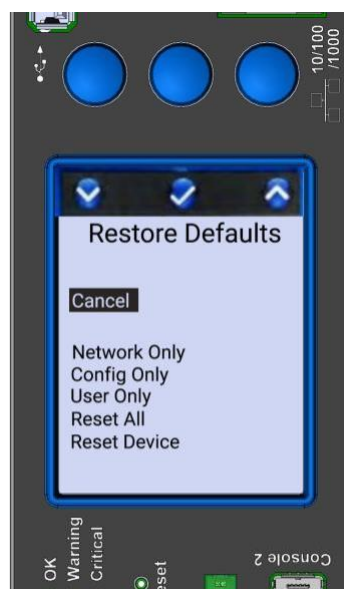

Network Only – Will immediately reset the IP address back to the default address (192.168.123.123) with DCHP enabled and reboot the controller module. Outlets will not lose power, but you will lose your network connection and monitoring during reboot.

**Config Only** – Will immediately reset PDU and outlet names, alarm thresholds, etc. back to defaults, and reboot the main controller module. Outlets will not lose power, but you will lose your network connection and monitoring during reboot.

User Only – Will immediately delete all accounts except the default administrative user account: Username: "admin", Password: "admin", and reboot the controller module. Outlets will not lose power, but you will lose your network connection and monitoring during reboot.

Reset All – Resets Network, Config and User values to defaults, the controller module. Outlets will not lose power, but you will lose your network connection and monitoring during reboot.

**Reset Device** – Only reboots the main controller module. No values are reset to default. Outlets will not lose power, but you will lose your network connection and monitoring during reboot.

Note: The physical reset pin under the screen will Reset Device and erase all local memory, including the date of the log file.

## **5.1 UPDATE FIRMWARE**

Click on middle button to update firmware for the PDU. Optional - Click on:

- Left button to traverse down the list of options
- Middle button to select the highlighted option
- Right button to traverse up the list of options.

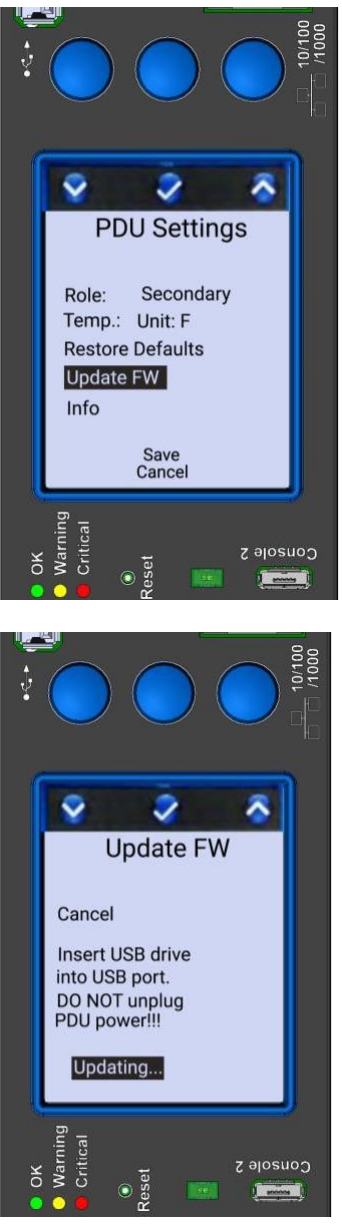

Sample of Updating screen

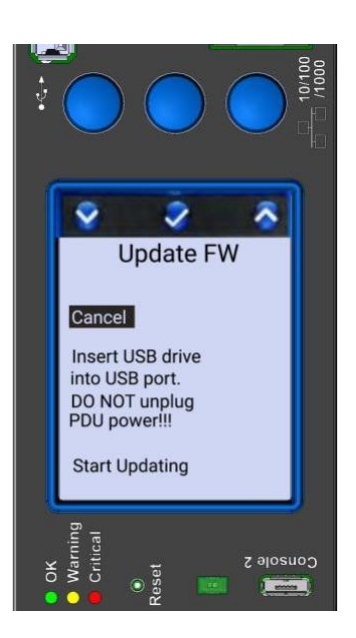

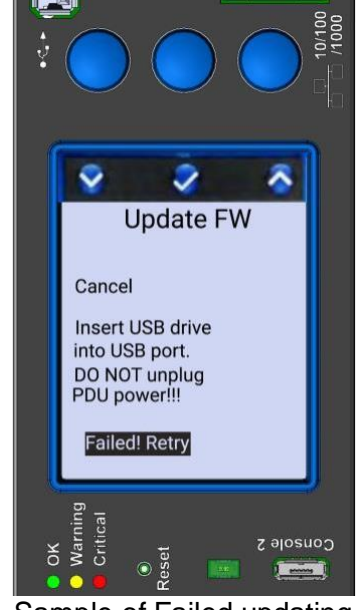

Sample of Failed updating

## 6. PDU MODEL INFORMATION

Optional - Click on:

- Left button to traverse down the list of options
- Middle button to select the highlighted option
- **Right button** to traverse up the list of options.

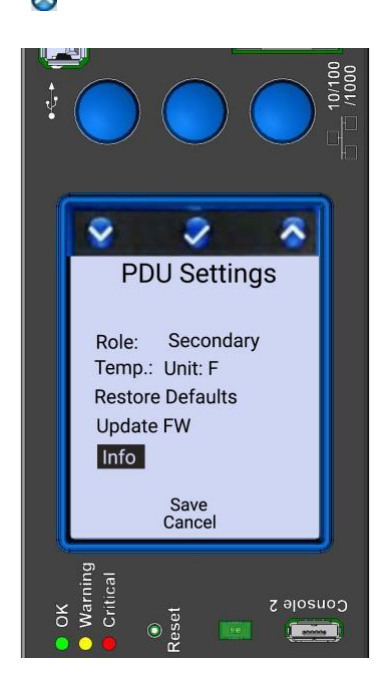

**Click on the middle button** to traverse back to the PDU Settings Menu

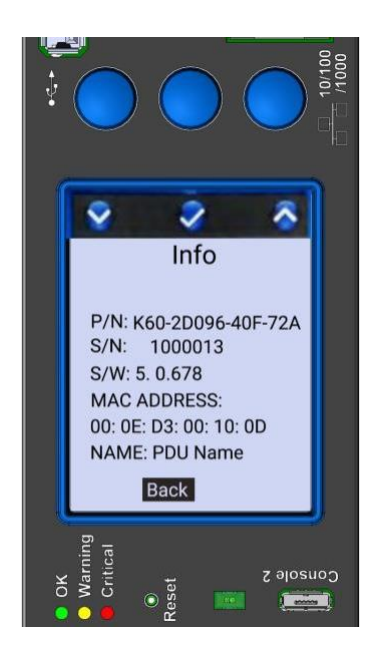

**Click on the middle button** to traverse back to the PDU Settings Menu **Note:** The P/N shown is the Regulatory Model number found on the UL label in the back of the unit

#### **Outlet Status LED's:**

Switched Pro, Switched and Monitored Pro vertical eConnect configurations include an LED on every individual outlet that provides outlet status information as shown in the table below:

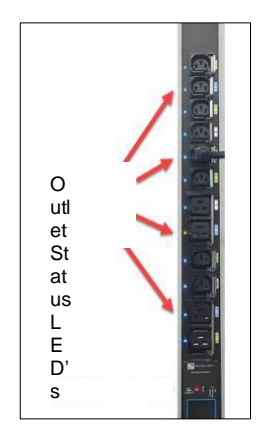

## Switched Pro, & Switched:

| LED Color | LED State | Outlet State | Potential Cause        | Comments         | Validation                   |
|-----------|-----------|--------------|------------------------|------------------|------------------------------|
| Blue      | Solid     | Outlet On    | Normal functionality   | N/A              |                              |
| Amber     | Solid     | Outlet Off   | Normal functionality   | N/A              |                              |
| Blue      | Blinking  | Outlet On    | Min Outlet Current     | Blinking is only | Check WebUI                  |
|           |           |              | Alarm -or-             | on problem       | "Status-Alarms"              |
|           |           |              |                        | outlet           | page                         |
|           |           |              | Max Outlet Current     | Blinking is only | Check WebUI                  |
|           |           |              | Alarm -or-             | on problem       | "Status-Alarms"              |
|           |           |              |                        | outlet           | page                         |
|           |           |              | Min Branch Voltage     | Blinking on all  | Check WebUI                  |
|           |           |              | Alarm -or-             | outlets of       | "Status-Alarms"              |
|           |           |              |                        | affected branch  | page                         |
|           |           |              | Max Branch             | Blinking on all  | Check WebUI                  |
|           |           |              | Voltage Alarm          | outlets of       | "Status-Alarms"              |
|           |           | 0.11.0.00    |                        | affected branch  | page                         |
| Amber     | Blinking  | Outlet Off   | Min Outlet Current     | Blinking is only | Check WebUI                  |
|           |           |              | Alarm -or-             | on problem       | Status-Alarms                |
|           |           |              | M's Deserbly / alterna | outlet           | page                         |
|           |           |              | Min Branch Voltage     | Blinking on all  |                              |
|           |           |              | Alarm -or-             | OUTIETS OF       | Status-Alarms                |
|           |           |              | Mary Dava al           | affected branch  | page                         |
|           |           |              | Max Branch             | Blinking on all  |                              |
|           |           |              | voltage Alarm -or-     | outlets of       | Status-Alarms                |
|           |           |              | Circuit Drooker Trip   | Disking on oll   | Affected                     |
|           |           |              | Circuit Breaker Trip   | Dilliking on all | Allected<br>Bronch's Circuit |
|           |           |              |                        | offected branch  | Branch's Circuit             |
|           |           |              |                        | anected branch   | breaker is                   |
|           |           |              |                        |                  | inppeu.                      |

#### Monitored Pro:

| LED Color | LED State | Outlet State | Potential Cause                  | Comments                                         | Validation                                             |
|-----------|-----------|--------------|----------------------------------|--------------------------------------------------|--------------------------------------------------------|
| Blue      | Solid     | Outlet On    | Normal functionality             | N/A                                              |                                                        |
| Amber     | Solid     | Outlet Off   | Normal functionality             | N/A                                              |                                                        |
| Blue      | Blinking  | Outlet On    | Min Outlet Current<br>Alarm -or- | Blinking is only<br>on problem<br>outlet         | Check WebUI<br>"Status-Alarms"<br>page                 |
|           |           |              | Max Outlet Current<br>Alarm -or- | Blinking is only<br>on problem<br>outlet         | Check WebUI<br>"Status-Alarms"<br>page                 |
|           |           |              | Min Branch Voltage<br>Alarm -or- | Blinking on all<br>outlets of<br>affected branch | Check WebUI<br>"Status-Alarms"<br>page                 |
|           |           |              | Max Branch<br>Voltage Alarm -or- | Blinking on all<br>outlets of<br>affected branch | Check WebUI<br>"Status-Alarms"<br>page                 |
|           |           |              | Circuit Breaker Trip             | Blinking on all<br>outlets of<br>affected branch | Affected<br>Branch's Circuit<br>Breaker is<br>tripped. |

Outlets LED and alarms behavior summary

Critical Outlet Current alarms, both minimum and maximum:

- $\circ$   $\,$  Causes the associated outlet's LED to begin blinking
- $\circ$  No outlets turn off or turn on in response to this scenario.
- The alarm being cleared will stop the outlet's LED blinking

CRCM Low Voltage announcement (Breaker Trip or AC power loss)

- Turns off all outlets on the associated branch
- o Begins blinking the LEDs of all outlets on the associated branch
- The system will NOT automatically turn outlets back on after a breaker trip recovery.
- o The alarm being cleared will stop the LEDs blinking on all associated outlets

Critical Branch Minimum Voltage alarm

- Begins blinking the LEDs of all outlets on the associated branch
- The alarm being cleared will stop the LEDs blinking on all associated outlets

Critical Branch Maximum Voltage alarm

- Begins blinking the LEDs of all outlets on the associated branch
- The alarm being cleared will stop the LEDs blinking on all associated outlets

IMPORTANT: Visit the Notifications Threshold to check your alarms settings after an alarm has been triggered to verify threshold values are accurate.

## 7. USING THE BUILT-IN WEB SERVER (GUI) APPLICATION

## Login

To access the PDU using the web GUI, connect the Ethernet port to a network switch.

The default setting for the PDU is enabled for DHCP. Contact your network administrator to obtain the IP address assigned to the PDU by the DHCP server. To obtain the IP address for the PDU assigned by DHCP server, the PDU must be rebooted (go to <u>PDU Settings</u> to reset device).

If the PDU does not have an LCD display, change network configuration using <u>Command Line Interface (CLI)</u>.

To access the Web GUI, enter the PDU's IP address in your web browser, or contact your network administrator to obtain the IP address.

Default static IP address: **192.168.123.123** Default Username/Password: **admin/admin** 

The Login Screen will display:

|                                | Denanc                            | ι.                                       |
|--------------------------------|-----------------------------------|------------------------------------------|
| Copyright © 2021 Chaleworth Pr | oducts, Inc. All Rights Reserved. | Version 1.21 Last Updated. 2021-01-29 06 |

Log in using default Username and password: **admin**, **admin** and **click on Login** button or username and password if it has been created.

When logging into the Admin account, for the first time, when the PDU is placed into service or after doing a "Reset" of the User settings, you will be prompted to enter a new password.

Web GUI:

#### Admin Password Reset

| At the time of initial installar<br>the default Admin password<br>This is pursuant to <u>Californ</u><br>and <u>Oregon House Bill 239</u> | tion or after doing a 'F<br>d must be changed pr<br><u>ia/Oregon</u> IoT laws as<br><u>5 amending ORS 64</u> ( | Reset' of the User<br>rior to any Admini<br>s described in <u>Ca</u><br>6.607 | r Database,<br>istrative activi<br>alifornia SB 32 | ties.<br><u>?7</u> |  |
|----------------------------------------------------------------------------------------------------|----------------------------------------------------------------------------------------------------|-------------------------------------------------------------------------------|----------------------------------------------------|--------------------|--|
| * Passwords are limit to 6                                                                                                    | 34 characters. <u>Additi</u>                                                                                   | ional characters                                                              | will be ignor                                      | red.               |  |
| User Profile<br>User Name:                                                                                                    | admin                                                                                                    |                                                                               |                                                    |                    |  |
| New Password:<br>Confirm New Password:                                                                                                    |                                                                                                    |                                                                               |                                                    |                    |  |
| Save                                                                                                    |                                                                                                    |                                                                               | 1                                                  |                    |  |

#### CLI:

| [PDU Cabinet]:[PDU Name] |
|--------------------------|
| Name: admin              |
| Password:                |
| Password Reset Required. |
| Enter New Password:      |
|                          |

Things to Note:

In the event of a Reset of the Users forcing a change to the Admin password, there are some behaviors to be aware of:

- 1. If LDAP is Enabled when the Users are reset, LDAP will be disabled.
  - a. As LDAP requires the user have a local account, the User reset removes those local accounts which will affect logging in with LDAP Authentication.
- 2. The change in password only affects the local login account. Any accounts authenticated by Radius will remain in effect.
  - a. Logging in to the system will fail if the updated password does not match the authentication established when Radius is enabled.
  - b. If Radius is ever disabled, the updated Admin password will be needed to log in to the local account.

#### First Login – Set Date and Time

The PDU has data logging and alarm notification functions that benefit from a time and date stamp. However, the PDU does not have a battery powered on-board clock. So, each time the PDU loses power, its clock also resets. This means you must manually reset the time and date or, alternatively, configure an NTP time server to do so automatically on power-up.

To assign an NTP time server, click on the **Administration** tab, **Advanced** sub menu. Scroll down the page to the heading **Time Servers.** Enter NTP Time Server.

| Status      | Outlet     | Cabinet Acces                                                                                                    | s Logging                                                                                                    | Notification                                                                                                    | s Settings                                                                                                    | Administration                                                      |            |
|-------------|------------|----------------------------------------------------------------------------------------------------|----------------------------------------------------------------------------------------------------|----------------------------------------------------------------------------------------------------|----------------------------------------------------------------------------------------------------|---------------------------------------------------------------------|------------|
| User Manage | ment Radiu | s Authentication L                                                                                                    | DAP Authentication                                                                                                    | Advanced L                                                                                                    | Ipgrade Firmware                                                                                                    |                                                                     | My Profile |
|             |            | Advanced                                                                                                    |                                                                                                    |                                                                                                    |                                                                                                    |                                                                     | A          |
|             |            | The PDU time can b<br>setting if desired. In<br>be specified and sub<br>the time zone config<br>corresponding error<br>The time zone can b<br>Clicking "Soft Reboo<br>reverted back to fact<br>on the "Settings - Ne<br>settings not related t<br>configuration on the<br>three choices were s | e configured by synch<br>order to configure a cu<br>sequently verified with<br>uration menu will beco<br>message will be displa<br>e reset back to the def<br>"t" will perform a reboo<br>ory defaults in certain<br>twork" and "Settings -<br>o the network or user «<br>"Administration - User<br>elelected simultaneousl | ronizing the PDU w<br>istom time zone, at<br>the "Verify NTP C<br>me available. If the<br>iyed next to the "Ve<br>lault of UTC with th<br>t of the entire syste<br>categories. "Reset<br>SNMP" tabs. "Res<br>configuration. "Res<br>Management" tab.<br>y. | ith the web browser, or<br>least 1 NTP time server<br>onnection" button. If suc<br>NTP verification fails, th<br>rify" button.<br>e Reset" button.<br>m. Also, the PDU can b<br>Network" will reset<br>et Onfiguration" will rese<br>et Users" will reset all<br>"Reset All" functions as | manual<br>rmust<br>coessful,<br>he<br>e<br>ngs<br>set all<br>if all |            |
|             |            | PDU Info                                                                                                    |                                                                                                    |                                                                                                    |                                                                                                    |                                                                     |            |
|             |            | Firmware:                                                                                                    | 5.3.1100                                                                                                    |                                                                                                    |                                                                                                    |                                                                     |            |
|             |            | Configuration ID:                                                                                                    | K60-0Y030-409-72A                                                                                                    |                                                                                                    |                                                                                                    |                                                                     |            |
|             |            | Serial Number:                                                                                                    | Z221218045                                                                                                    |                                                                                                    |                                                                                                    |                                                                     |            |
|             |            | MAC Address:                                                                                                    | 00:0E:D3:3E:77:28                                                                                                    |                                                                                                    |                                                                                                    |                                                                     |            |
|             |            | Time and Date S<br>Please fix PDU's dat<br>Browser date and T<br>PDU Time in UTC<br>Time: 12 v Hrs [<br>Date: 2 v Jul                                                                                                    | ettings<br>te and time<br>Fime: Tue, 02 Jul 2024<br>51 V Mins 3 V S<br>V 2024 V                                                                                                    | 4 16:50:41 UTC<br>ecs<br>SetPDUTime                                                                                                    | Sync PDU Time                                                                                                    |                                                                     |            |
|             |            | Time Servers                                                                                                    |                                                                                                    |                                                                                                    |                                                                                                    |                                                                     |            |
|             |            | NTP Time Server 1                                                                                                    |                                                                                                    |                                                                                                    |                                                                                                    |                                                                     |            |
|             |            | NTP Time Server 2                                                                                                    | fier                                                                                                    |                                                                                                    |                                                                                                    |                                                                     |            |
|             |            | Time Zone Confi                                                                                                    | guration                                                                                                    |                                                                                                    |                                                                                                    |                                                                     |            |
|             |            | Universal Coordinat                                                                                                    | ed Time (UTC) UTC+(                                                                                                    | 0:00                                                                                                    | $\checkmark$                                                                                                    |                                                                     |            |
|             |            | Save Reset (                                                                                                    | Cancel                                                                                                    |                                                                                                    |                                                                                                    |                                                                     |            |
|             |            | SOFT REBOOT                                                                                                    |                                                                                                    |                                                                                                    |                                                                                                    |                                                                     |            |
|             |            | Factory Defaults                                                                                                    | 5                                                                                                    |                                                                                                    |                                                                                                    |                                                                     |            |
|             |            | $\bigcirc$ Reset Network                                                                                                    | O Reset Configur                                                                                                    | ation                                                                                                    |                                                                                                    |                                                                     |            |
|             |            | ○ Reset Users                                                                                                    | O Reset All                                                                                                    |                                                                                                    |                                                                                                    |                                                                     |            |
|             |            | APPLY DEFAULTS                                                                                                    |                                                                                                    |                                                                                                    |                                                                                                    |                                                                     |            |
|             |            |                                                                                                    | •                                                                                                    |                                                                                                    |                                                                                                    |                                                                     | •          |

The PDU must have network access to the time server. For detailed network setup, see the <u>Settings – Network</u> page. You can verify the PDU's ability to synchronize with the saved NTP time servers by using the "Verify NTP Connection" button.

If you do not wish to use a time server, and instead want to set the time and date manually, go to **Time and Date Settings** section. You can use either the "Sync PDU Time" button to synchronize the PDU's time to the browser date and time, or you can manually set the PDU's time using the "Set PDU Time" button. Time will be set in UTC by default, you can change this to a different time zone as needed.

To set the Time Zone, use the **Time Zone Configuration** drop down selection menu. To gain access to this menu, you will need to have a successful NTP verification with the "Verify NTP Connection" button.

**Click on Sync PDU time** and then **Save** button to update the clock on the PDU using the browser date and time, or manually set the time with the drop boxes.

## Note that if you perform a firmware upgrade, the PDU will reboot and the time will need to be manually reset, unless you have configured NTP time servers on the PDU.

The remainder of the manual is ordered according to the tabs on the screen displayed above, so the next section is Status and the Status sub menus.

Note that the screenshot above is from a Switched Pro PDU, which includes Outlet Control and Monitoring features. Note that there are tabs for Status, Outlet, Settings and Administration. However, there is no Outlet tab on Monitored models.

## Status – Overview

Click on the **Status** tab, **Overview** sub menu to view circuit, sensor, input and outlet status.

All models present branch circuit status and sensor status (when attached).

The image below shows the PDU Branch Status table for a six-breaker PDU. Branches are labeled as CB1 for Branch 1, CB2 for Branch 2, CB3 for Branch 3, CB4 for Branch 4, CB5 for Branch 5 and CB6 for Branch 6.

The PDU Branch Status table will have a row for each branch circuit on the PDU, this means other models may display fewer or more circuit rows in the PDU Branch Status table compared to the image below.

| Branch | Voltage | Current | PF                | Power<br>(kVA / kW) | Energy<br>(kVAh / kWh) | 6  | Current | Usage | & Thr | esholo | ls   |
|--------|---------|---------|-------------------|---------------------|------------------------|----|---------|-------|-------|--------|------|
| CB1    | 208.0V  | 3.96A   | 0.94              | 0.82 / 0.78         | 963.42 / 910.57        | -  | _       |       |       |        |      |
| CB2    | 208.0V  | 3.96A   | 0.94              | 0.82 / 0.78         | 963.41 / 910.57        | -  | -       |       | ,     |        |      |
| CB3    | 208.0V  | 3.96A   | 0.94              | 0.82 / 0.78         | 963.41 / 910.57        |    | -       | i     | ,     |        |      |
| CB4    | 208.0V  | 4.00A   | <mark>0.94</mark> | 0.83 / 0.79         | 0.01 / 0.01            |    | -       |       | 1     |        |      |
| CB5    | 208.0V  | 4.00A   | 0.94              | 0.83 / 0.79         | 0.01 / 0.01            |    | -       | 1     | ,     |        |      |
| CB6    | 208.0V  | 4.00A   | 0.94              | 0.83 / 0.79         | 0.01 / 0.01            | -  | _       | 1     | ,     |        |      |
| TOTAL  |         |         |                   | 4.96 / 4.69         | 2890.28 / 2731.75      | 0% | 20%     | 40%   | 60%   | 80%    | 100% |

#### PDU Branch Status

\* On units with firmware version 4.x.xxx, only kVA / kVAh values will be presented.

Once alarm thresholds are set (see <u>Notification Thresholds</u>), the PDU Branch Status table under the Status tab, Overview sub menu will show the operating range as a green bar, warning range as a yellow bar, and alarm range as a red bar. The actual measured value will be shown as a black line overlaying the graph.

This allows a quick visual reference for available power within the acceptable operating range for each circuit. The total power consumed is also displayed at the bottom of the graph as a percentage of power available.

Scroll down.

If an optional Temperature and Humidity Sensor is attached to the PDU, temperature and humidity will be displayed under Sensor Status. You can connect two sensors to each PDU.

Three-phase PDUs will also display PDU Input Status – the amount of current (Amperes) on each line input before the breakers. This value is not logged.

If deploying PDU with Auxiliary Ports and Electronic Lock Kit, scroll down the page to view

door and lock status.

| Sensor Status |      | PDU Input Statu | IS    |         |
|---------------|------|-----------------|-------|---------|
|               | Temp | Humidity        |       | Current |
| Probe 1 Name  |      |                 | Line1 | 0.00A   |
| Probe 2 Name  |      |                 |       |         |

When the Electronic Lock Kit is attached to the PDU, the doors and the locks will be displayed under Front Door Status and Rear Door Status.

| Front Door Status    | Rear Door Status     |
|----------------------|----------------------|
| State                | State                |
| Door: Not Configured | Door: Not Configured |
| Lock: Not Configured | Lock: Not Configured |

Door status:

- Not Configured: Lock is not enabled.
- Closed: Door is closed.
- **Opened:** Door is opened.

• **Tampered Open:** Door is opened, and lock is locked or tampered unlocked, or force unlocked.

Lock status:

- Not Configured: Lock is not enabled.
- Locked: Lock is locked and handle is in the cradle
- Force Unlocked: Unlock using the GUI.
- Tamper Unlocked: Unlock using the key and handle is not in the cradle.
- Unlocked via Key Card: A registered smart card was used to unlock.

Scroll down.

Monitored Pro, Switched, and Switched Pro models will also present per outlet status. The image below shows a Switched Pro model. Switched models do not include Current, Voltage, Power or Energy values. Monitored Pro models do not include Status or Control values. There are LEDs next to the outlets to identify the On/Off status of the outlets.

36
#### **Outlet Status**

| Outlet Name  | Status | Control | Branch | Current | Voltage | Power Factor | Power<br>(kVA) | Energy<br>(kVAh) |
|--------------|--------|---------|--------|---------|---------|--------------|----------------|------------------|
| 1 - Outlet 1 | On     |         | CB1    | 0.00A   | 121.8V  | 0.00         | 0.00           | 0.00             |
| 2 - Outlet 2 | On     | 0       | CB1    | 0.00A   | 121.8V  | 0.00         | 0.00           | 0.00             |
| 3 - Outlet 3 | On     |         | CB1    | 0.00A   | 121.8V  | 0.00         | 0.00           | 0.00             |
| 4 - Outlet 4 | On     | 0       | CB1    | 0.00A   | 121.8V  | 0.00         | 0.00           | 0.00             |
| 5 - Outlet 5 | On     |         | CB1    | 0.00A   | 121.8V  | 0.00         | 0.00           | 0.00             |
| 6 - Outlet 6 | On     | 0       | CB1    | 0.00A   | 121.8V  | 0.00         | 0.00           | 0.00             |
| 7 - Outlet 7 | On     |         | CB1    | 0.00A   | 121.8V  | 0.00         | 0.00           | 0.00             |
| 8 - Outlet 8 | On     | 0       | CB1    | 0.00A   | 121.8V  | 0.00         | 0.00           | 0.00             |

The PDU Status LED will be **RED**. All LEDs will be back to normal as the alarm situation has been handled.

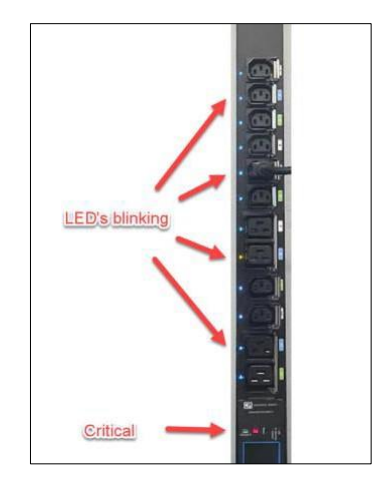

#### Status – Alarms

Click on Alarms to view a summary of Alarm messages, if there are any present:

Warning thresholds are indicated by a <u>yellow-colored</u> rectangular alarm status symbol. Critical thresholds are indicated by a <u>red-colored</u> rectangular alarm status symbol.

| Status               | Outlet | Cabinet Access                                                            | Logging                                                                                                    | Notifications                         | Settings            | Administration        |  |  |  |  |  |
|----------------------|--------|---------------------------------------------------------------------------|----------------------------------------------------------------------------------------------------|---------------------------------------|---------------------|-----------------------|--|--|--|--|--|
| Overview             | Alarms |                                                                           |                                                                                                    |                                       |                     |                       |  |  |  |  |  |
| SecureAn<br>Sort ASC | rray™: | Alarms Status<br>Summary of all active alar<br>alarms within the SecureA  | ms within the PDL<br>rray™ are shown                                                                                                    | J. If the PDU is an activ<br>as well. | e Primary in a Seci | ureArray™, all active |  |  |  |  |  |
|                      |        | # Status PDU Nar                                                          | ne                                                                                                    |                                       | Alarm               |                       |  |  |  |  |  |
| - SA1-3              | 3-33   | 1 IPDU2                                                                   | Voltage dro                                                                                                    | pped below Warning Lo                 | w Threshold in Bra  | anch CB1              |  |  |  |  |  |
|                      | 3-34   |                                                                           |                                                                                                    |                                       |                     |                       |  |  |  |  |  |
|                      |        |                                                                           |                                                                                                    |                                       |                     |                       |  |  |  |  |  |
|                      |        |                                                                           |                                                                                                    |                                       |                     |                       |  |  |  |  |  |
| Status               | Outlet | Cabinet Access                                                            | Logging                                                                                                    | Notifications                         | Settings            | Administration        |  |  |  |  |  |
| Overview             | Alarms |                                                                           |                                                                                                    |                                       |                     |                       |  |  |  |  |  |
| SecureAn<br>Sort ASC | ray ™: | Alarms Status<br>Summary of all active alarr<br>alarms within the SecureA | Alarms Status<br>Summary of all active alarms within the PDU. If the PDU is an active Primary in a SecureArray™, all active<br>alarms within the SecureArray™ are shown as well. |                                       |                     |                       |  |  |  |  |  |
| IPDU2                | -      | # Status PDU Nar                                                          | ne                                                                                                    |                                       | Alarm               |                       |  |  |  |  |  |
| - SA1-3              | -33    | 1 IPDU2                                                                   | Voltage dro                                                                                                    | pped below Critical Lov               | / Threshold in Bran | ich CB1               |  |  |  |  |  |
|                      | 1-34   |                                                                           |                                                                                                    |                                       |                     |                       |  |  |  |  |  |

Note: The CPI alerts and notification system can be broken down into a few components:

- Configured thresholds.
- Active alarms based on the current metrics in relation to the configured thresholds.
- Notifications of these alarms in the form of SNMP traps, log entries, and emails when configured.

#### **Outlet – Overview**

Monitored Pro, Switched and Switched Pro models, Click on Outlet, Overview tab to view Outlet Status on the PDU:

| tatus Outlet | Cabinet Acce                                                       | 55                                       | Logging                                 | No                                          | tifications                                    | s S                                        | ettings /                                                 | Administ                    | ation                |   |
|--------------|--------------------------------------------------------------------|------------------------------------------|-----------------------------------------|---------------------------------------------|------------------------------------------------|--------------------------------------------|-----------------------------------------------------------|-----------------------------|----------------------|---|
| rview Setup  | Groups                                                             |                                          |                                         |                                             |                                                |                                            |                                                           |                             |                      | M |
|              | Outlet Overvie                                                     | ew                                       |                                         |                                             |                                                |                                            |                                                           |                             |                      |   |
|              | Overview of the sta<br>"off" by checking the<br>and then back on b | tus and me<br>e Control c<br>ased on the | easurement<br>heckbox ar<br>e "Reset De | s for each<br>id clicking "<br>elay" assign | of the outle<br>'on", "off" or<br>ned to the o | ts on this P<br>"reset". "R<br>utlet under | DU. Outlets can t<br>eset" turns the ou<br>Outlet, Setup. | e turned *<br>tlet off with | on" and<br>n a delay |   |
|              | Outlet Name                                                        | Status                                   | Control                                 | Branch                                      | Current                                        | Voltage                                    | Power Factor                                              | Power<br>(kVA)              | Energy<br>(kVAh)     |   |
|              | 1 - Outlet 1                                                       | On                                       |                                         | CB1                                         | 0.00A                                          | 122.1V                                     | 0.00                                                      | 0.00                        | 0.00                 |   |
|              | 2 - Outlet 2                                                       | On                                       | 0                                       | CB1                                         | 0.00A                                          | 122.1V                                     | 0.00                                                      | 0.00                        | 0.00                 |   |
|              | 3 - Outlet 3                                                       | On                                       |                                         | CB1                                         | 0.00A                                          | 122.1V                                     | 0.00                                                      | 0.00                        | 0.00                 |   |
|              | 4 - Outlet 4                                                       | On                                       |                                         | CB1                                         | 0.00A                                          | 122.1V                                     | 0.00                                                      | 0.00                        | 0.00                 |   |
|              | 5 - Outlet 5                                                       | On                                       |                                         | CB1                                         | 0.00A                                          | 122.1V                                     | 0.00                                                      | 0.00                        | 0.00                 |   |
|              | 6 - Outlet 6                                                       | On                                       | 0                                       | CB1                                         | 0.00A                                          | 122.1V                                     | 0.00                                                      | 0.00                        | 0.00                 |   |
|              | 7 - Outlet 7                                                       | On                                       |                                         | CB1                                         | 0.00A                                          | 122.1V                                     | 0.00                                                      | 0.00                        | 0.00                 |   |
|              | 8 - Outlet 8                                                       | On                                       | 0                                       | CB1                                         | 0.00A                                          | 122.1V                                     | 0.00                                                      | 0.00                        | 0.00                 |   |

Switched and Switched Pro models, you can turn outlets on or off by clicking the checkbox under the Control column. The indicator in the Status column will change as the outlet switches on or off.

Scroll down to view the rest of the Outlets.

#### Outlet – Setup

To name and enter alarm limits for a specific Outlet, from the **Outlet** tab, click on the **Set Up** sub menu, and use the drop-down list to select the outlet:

| ower Energy<br>KVA) (kVAh) |
|----------------------------|
| 0.00 0.00                  |
|                            |
|                            |
|                            |
|                            |

Switched and Switched Pro models include settings for Outlet ON Delay and Outlet Cycle Delay, allowing you to specify a delay when power is cycled. Enter Outlet data and click on **Save** button to save new data.

## 7.1 OUTLETS – GROUPS

To create a group of outlets from a single PDU or multiple PDUs that are linked together, click on the **Outlet** tab, click on the **Groups** submenu, then click on **New Group**:

| Status Outlet      | Cabinet Access                                                                   | Logging                                        | Notifications                               | Settings                                    | Administration                                          |            |
|--------------------|----------------------------------------------------------------------------------|------------------------------------------------|---------------------------------------------|---------------------------------------------|---------------------------------------------------------|------------|
| Overview Setup Gro | oups                                                                             |                                                |                                             |                                             |                                                         | My Profile |
|                    | Outlet Groups                                                                    |                                                |                                             |                                             |                                                         |            |
|                    | Create a new group, or sel<br>any PDU within the Secure<br>group's "View" page.  | ect an existing group t<br>Array™ can be added | o edit. Groups can<br>I to the group. The c | contain up to 72 or<br>outlets within a gro | utlets, and outlets from<br>up can be controlled on the |            |
|                    |                                                                                  |                                                |                                             |                                             |                                                         |            |
| Status Outlet      | Cabinet Access                                                                   | Logging                                        | Notifications                               | Settings                                    | Administration                                          |            |
| Overview Setup Gro | ups                                                                              |                                                |                                             |                                             |                                                         | My Profile |
|                    | Outlet Groups                                                                    |                                                |                                             |                                             |                                                         |            |
|                    | Create a new group, or sell<br>any PDU within the Secure<br>group's "View" page. | ect an existing group t<br>Array™ can be added | o edit. Groups can<br>to the group. The c   | contain up to 72 o<br>outlets within a gro  | utlets, and outlets from<br>up can be controlled on the |            |
|                    | Group                                                                            | Name                                           |                                             | Action                                      |                                                         |            |
|                    | Group 1                                                                          | G1                                             | View                                        | Edit                                        | Remove                                                  |            |

Name the Group, select PDU(s) and Outlets to be grouped and click on Save button:

To view, edit or remove an existing group, click on **View or Edit or Remove** under Action in the Outlet, Groups table:

View provides Group Status. You can see totals and control outlets on Switched and Switched Pro.

#### 8. CABINET ACCESS – OVERVIEW

\*Only applicable for eConnect PDUs with Auxiliary Ports to power and control RFID Electronic Locks.

| Outlet     | Cabinet Access                                                                          | Logging                                                                                                    | Notifications                                                                                                    | Settings                                                                                                    | Administration                                                                                                    |
|------------|-----------------------------------------------------------------------------------------|----------------------------------------------------------------------------------------------------|----------------------------------------------------------------------------------------------------|----------------------------------------------------------------------------------------------------|----------------------------------------------------------------------------------------------------|
| Settings F | Radius Card Settings                                                                    | ower-IQ Card Settin                                                                                                    | igs                                                                                                    |                                                                                                    |                                                                                                    |
|            | Cabinet Access O                                                                        | verview                                                                                                    |                                                                                                    |                                                                                                    |                                                                                                    |
|            | View the state of the two of<br>Electronic Access Control<br>opened. The third table sh | doors attached to th<br>system. The doors<br>rows the five most r                                                                                                    | ne cabinet where this P<br>can be either closed a<br>recent door openings/c                                                                                                    | DU resides if there<br>nd unlocked, close<br>losings to the cabi                                                                                                    | e is a connection to a CPI<br>ad and locked or completely<br>net.                                                                                                    |
|            | Front Door Status                                                                       |                                                                                                    | Rear                                                                                                    | Door Status                                                                                                    |                                                                                                    |
|            | Sta                                                                                     | te                                                                                                    |                                                                                                    | St                                                                                                    | ate                                                                                                    |
|            | Door: Not C                                                                             | Configured                                                                                                    |                                                                                                    | Door: Not                                                                                                    | Configured                                                                                                    |
|            | Lock: Not C                                                                             | Configured                                                                                                    |                                                                                                    | Lock: Not                                                                                                    | Configured                                                                                                    |
|            | UNLO                                                                                    | ск                                                                                                    |                                                                                                    | UNL                                                                                                    | оск                                                                                                    |
|            | Settings F                                                                              | Settings Radius Card Settings Po<br>Cabinet Access O<br>View the state of the two of<br>Electronic Access Control<br>opened. The third table sh<br>Front Door Status<br>Stat<br>Door: Not O<br>Lock: Not O | Settings       Radius Card Settings       Power-IQ Card Settings         Cabinet Access Overview         View the state of the two doors attached to the Electronic Access Control system. The doors opened. The third table shows the five most of Front Door Status         Front Door Status         State         Door: Not Configured         Lock: Not Configured         UNLOCK | Settings       Radius Card Settings       Power-IQ Card Settings         Cabinet Access Overview         View the state of the two doors attached to the cabinet where this P Electronic Access Control system. The doors can be either closed a opened. The third table shows the five most recent door openings/closed access Control system. The doors can be either closed a opened. The third table shows the five most recent door openings/closed access Control system. The doors can be either closed a opened. The third table shows the five most recent door openings/closed access Control system. The doors can be either closed a opened. The third table shows the five most recent door openings/closed access Control system. The doors can be either closed a opened. The third table shows the five most recent door openings/closed access Control system. The doors can be either closed a opened. The third table shows the five most recent door openings/closed access Control system. The doors can be either closed a opened. The third table shows the five most recent door openings/closed access Control system. The doors can be either closed access Control system. The doors can be either closed a opened. The third table shows the five most recent door openings/closed access Control system. The doors can be either closed access Control system. The doors can be either closed access Control system. The doors can be either closed access Control system. The doors can be either closed access Control system. The doors can be either closed access Control system. The doors can be either closed access Control system. The doors can be either closed access Control system. The doors can be either closed access Control system. The doors can be either closed access Control system. The doors can be either closed access Control system. The doors can be either closed access Control system. The doors can be either closed access Con | Settings       Radius Card Settings       Power-IQ Card Settings         Cabinet Access Overview         View the state of the two doors attached to the cabinet where this PDU resides if there Electronic Access Control system. The doors can be either closed and unlocked, close opened. The third table shows the five most recent door openings/closings to the cabinet where this PDU resides if there Electronic Access Control system. The doors can be either closed and unlocked, close opened. The third table shows the five most recent door openings/closings to the cabinet where this PDU resides if there Electronic Access Control system. The doors can be either closed and unlocked, close opened. The third table shows the five most recent door openings/closings to the cabinet where this PDU resides if there Electronic Access Control system. The doors can be either closed and unlocked, close opened. The third table shows the five most recent door openings/closings to the cabinet where this PDU resides if there Electronic Access Control system. The doors can be either closed and unlocked, close opened. The third table shows the five most recent door openings/closings to the cabinet the table shows the five most recent door openings/closings to the cabinet table.         Front Door Status         State         Door: Not Configured         Lock: Not Configured         UNLOCK |

#### **8.1 CABINET ACCESS – SETTINGS**

Enter the Cabinet Lock Open Time: 1 – 30 seconds. The default value is 5 seconds

Enter Cabinet Door Open Alarm Time: 1 – 240 mins. The default value is 10 minutes.

Check box to enable Front or/and Rear Lock(s) where applicable Click on **Save** to save the configured data.

| Status   | Outlet   | Cabinet Access                                                                | Logging                                                                 | Notification                                                    | ns Settings                                                           | Administration                                                                                  |
|----------|----------|-------------------------------------------------------------------------------|-------------------------------------------------------------------------|-----------------------------------------------------------------|-----------------------------------------------------------------------|-------------------------------------------------------------------------------------------------|
| Overview | Settings | Radius Card Settings                                                          | Power-IQ Card Set                                                       | tings                                                           |                                                                       |                                                                                                 |
|          |          | Cabinet Access                                                                | Settings                                                                |                                                                 |                                                                       |                                                                                                 |
|          |          | Select the checkboxes<br>initiate configuration of<br>with the cabinet's door | for "Enable Front Lo<br>f the Electronic Acces<br>locks, send notificat | ock" and/or "Enable<br>ss Control system.<br>ions on error cond | e Rear Lock", and the<br>Once completed, the<br>tions, and give a rea | en click the "Save" button to<br>a PDU will be able to interact<br>I-time status of the system. |
|          |          | Cabinet Lock Open 1                                                           | Time: 5                                                                 | Seconds                                                         |                                                                       |                                                                                                 |
|          |          | Cabinet Door Open A                                                           | Alarm Time: 15                                                          | Minutes                                                         |                                                                       |                                                                                                 |
|          |          | Enable RF Ideas E                                                             | EAC Smart Card Rea                                                      | ader Compatibility                                              |                                                                       |                                                                                                 |
|          |          |                                                                               |                                                                         |                                                                 |                                                                       |                                                                                                 |
|          |          | Enable                                                                        | Front Lock                                                              |                                                                 | 🗆 Enable                                                              | Rear Lock                                                                                       |
|          |          | Front Door Status                                                             | ;                                                                       |                                                                 | Rear Door Statu                                                       | 5                                                                                               |
|          |          |                                                                               | State                                                                   |                                                                 |                                                                       | State                                                                                           |
|          |          | Door: No                                                                      | ot Configured                                                           |                                                                 | Door: I                                                               | Not Configured                                                                                  |
|          |          | Lock: No                                                                      | ot Configured                                                           |                                                                 | Lock: I                                                               | Not Configured                                                                                  |
|          |          | Save Cancel                                                                   |                                                                         |                                                                 |                                                                       |                                                                                                 |

## 8.2 CABINET ACCESS – RADIUS CARD SETTINGS

| Status  | Outlet   | Cabinet Access                                                                   | Logging                                                       | Notifications                                                             | Settings                                       | Administration                 |
|---------|----------|----------------------------------------------------------------------------------|---------------------------------------------------------------|---------------------------------------------------------------------------|------------------------------------------------|--------------------------------|
| verview | Settings | Radius Card Settings                                                             | Power-IQ Card Set                                             | ttings                                                                    |                                                |                                |
|         |          | Radius Card Acce                                                                 | ess Control A                                                 | uthentication                                                             |                                                |                                |
|         |          | Electronic Access Contro<br>and assignment to Group<br>defined with Cabinet Grou | I card users authen<br>Cabinet return by<br>up access (See ma | ticated via Radius will r<br>the Radius server or w<br>nual for details). | need card information<br>ill need a local user |                                |
|         |          | Enable Radius Card<br>Authentication                                             | d                                                             |                                                                           |                                                |                                |
|         |          | Use IPv6                                                                         |                                                               |                                                                           |                                                |                                |
|         |          | Radius Server 1                                                                  |                                                               |                                                                           | Port:                                          | 1812                           |
|         |          | Radius Server 2                                                                  |                                                               |                                                                           | Port:                                          | 1812                           |
|         |          | Radius Server 3                                                                  |                                                               |                                                                           | Port:                                          | 1812                           |
|         |          | Radius Secret                                                                    |                                                               |                                                                           | (Lea<br>curre                                  | ve blank to keep<br>nt secret) |
|         |          | Conne<br>Test C                                                                  | ection Test<br>ard ID:                                        |                                                                           |                                                |                                |
|         |          | Save Cancel                                                                      |                                                               |                                                                           |                                                |                                |

After "Check the Use IPv6 box. If applicable, click Save."

| Overview         Settings         Radius Card Settings         Power-IQ Card Settings           Power-IQ Card Access Control Authentication         Edit Power-IQ SNMP trap related configuration properties.         Enable Power-IQ Traps | Status  | Outlet      | Cabinet Access            | Logging            | Notifications   | Settings | Administration |
|----------------------------------------------------------------------------------------------------|---------|-------------|---------------------------|--------------------|-----------------|----------|----------------|
| Power-IQ Card Access Control Authentication Edit Power-IQ SNMP trap related configuration properties.  Enable Power-IQ Traps                                                                                                    | verview | Settings Ra | dius Card Settings Pov    | wer-IQ Card Set    | lings           |          |                |
| Edit Power-IQ SNMP trap related configuration properties.                                                                                                    |         |             | Power-IQ Card Ac          | cess Control       | Authentication  |          |                |
| Enable Power-IQ Traps                                                                                                    |         |             | Edit Downer IO SNIMD tran | related configurat |                 |          |                |
| Enable Power-IQ Traps                                                                                                    |         |             | Euit Power-IQ SNMP trap   | related configurat | ion properties. |          |                |
|                                                                                                    |         |             | Enable Power-IQ Tra       | ips                |                 |          |                |

Power-IQ Card Access Control authentication. When enabled, the PDU sends Electronic Lock Sets events to PIQ, which can also be configured via PIQ. Select "Enable Power-IQ Traps" and click Save.

42

## 9. LOGGING - OVERVIEW

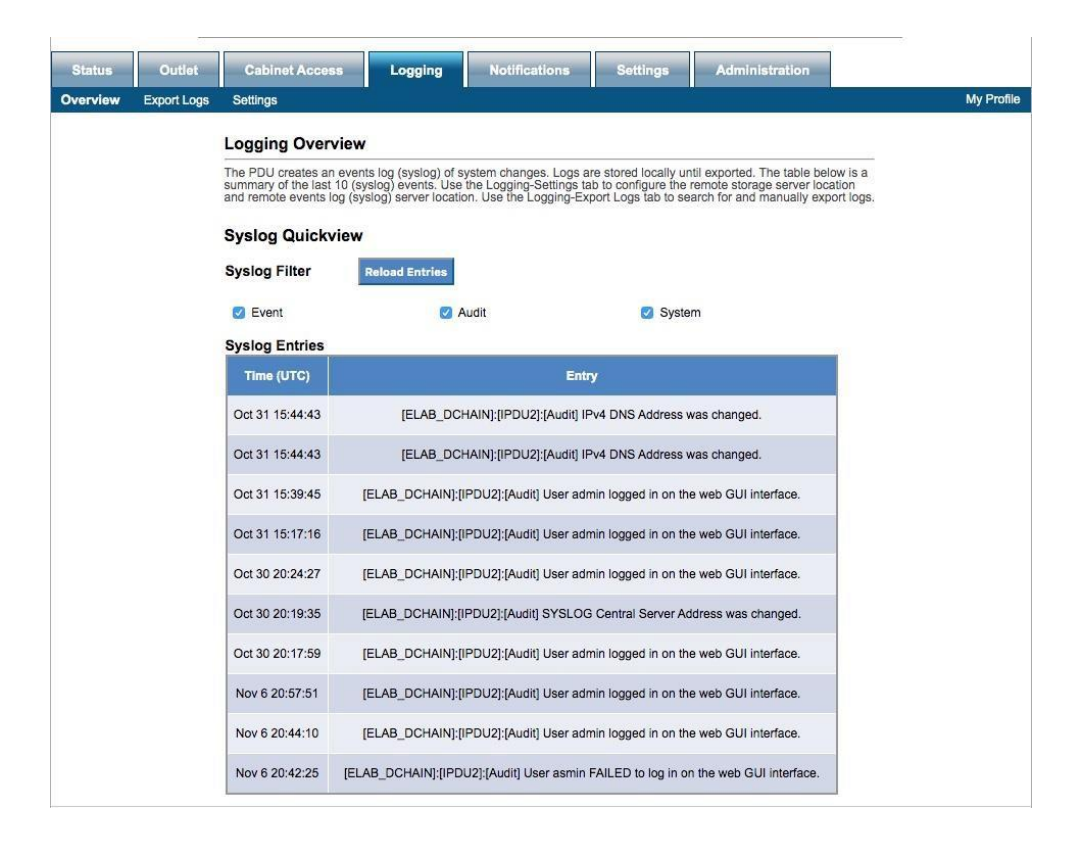

Select Syslog Filter by checking the check box(es) and click on the **Reload Entries** button to obtain up-to-date information.

## 9.1 LOGGING – EXPORT LOGS

| Status   | Outlet      | Cabinet Access Logging Notifications Settings Administration                                                                                                    |            |
|----------|-------------|----------------------------------------------------------------------------------------------------|------------|
| Overview | Export Logs | Settings                                                                                                    | My Profile |
|          |             | Export Logs                                                                                                    |            |
|          |             | Select the time interval you wish to view data from. You can choose to "Download" your data<br>in a CSV format or "Transfer" the CSV file to the server specified on the Settings page, if<br>configured. |            |
|          |             | Log file: Oct 16 07:28:25 - Current \$                                                                                                    |            |
|          |             | DOWNLOAD TRANSFER TO SERVER                                                                                                    |            |

## Select type of file and select the log file to be exported.

Click on **DOWNLOAD** to obtain the selected file to the connecting computer.

Click on **TRANSFER TO SERVER** to save the file on the designated storage server.

Click on **DELETE** to remove the saved file from the PDU.

## 9.2 LOGGING - SETTINGS

| Status   | Outlet      | Cabinet Access                                                                                                    | Logging                                                                             | Notifications                                                                                                    | Settings                                                                                                    | Administration                                                                                                    |            |
|----------|-------------|----------------------------------------------------------------------------------------------------|-------------------------------------------------------------------------------------|----------------------------------------------------------------------------------------------------|----------------------------------------------------------------------------------------------------|----------------------------------------------------------------------------------------------------|------------|
| Overview | Export Logs | Settings                                                                                                    |                                                                                     |                                                                                                    |                                                                                                    |                                                                                                    | My Profile |
|          |             | Log Settings                                                                                                    |                                                                                     |                                                                                                    |                                                                                                    |                                                                                                    |            |
|          |             | The Log Server can be enabled<br>the network. Auto-transfers will<br>"Export Logs" page. The "Save<br>settings. Be aware, if the speci-<br>test. The Syslog server option<br>server available on the network | d for manual o<br>take place ev<br>and Test Con<br>fied destinatio<br>can be enable | r auto-transfer of the si<br>ery 6 hours once enab<br>inection" button can be<br>n directory does not ex<br>d for real-time streamin | vslog files to anoth<br>ed. Manual transfe<br>used to test your<br>ist, it will be create<br>g of syslog data to | er server available over<br>ers are initiated via the<br>specified storage server<br>id during the connection<br>o a pre-configured syslog | •          |
|          |             | Event Logging Settings                                                                                                    |                                                                                     |                                                                                                    |                                                                                                    |                                                                                                    |            |
|          |             | Log Identity:                                                                                                    | CPI_PD                                                                              | U                                                                                                    |                                                                                                    |                                                                                                    |            |
|          |             | Log Facility:                                                                                                    | LOG_LO                                                                              | DCALO \$                                                                                                    |                                                                                                    |                                                                                                    |            |
|          |             | Storage Server                                                                                                    |                                                                                     |                                                                                                    |                                                                                                    |                                                                                                    | 5          |
|          |             | SSH Server Address:                                                                                                    |                                                                                     |                                                                                                    | Port: 22                                                                                                    |                                                                                                    |            |
|          |             | Destination Directory:                                                                                                    |                                                                                     |                                                                                                    |                                                                                                    |                                                                                                    |            |
|          |             | Connection options:                                                                                                    |                                                                                     |                                                                                                    |                                                                                                    |                                                                                                    |            |
|          |             | User Name:                                                                                                    |                                                                                     |                                                                                                    |                                                                                                    |                                                                                                    |            |
|          |             | Password:                                                                                                    |                                                                                     |                                                                                                    |                                                                                                    |                                                                                                    |            |
|          |             | Auto-Transfer Event Log:                                                                                                    |                                                                                     |                                                                                                    |                                                                                                    |                                                                                                    |            |
|          |             | Save and Test Connection                                                                                                    |                                                                                     |                                                                                                    |                                                                                                    |                                                                                                    |            |
|          |             | Syslog Server                                                                                                    |                                                                                     |                                                                                                    |                                                                                                    |                                                                                                    | 1          |
|          |             | Server Address:                                                                                                    | 0.0.0.0                                                                             |                                                                                                    | Port: 514                                                                                                    |                                                                                                    |            |
|          |             | Save Cancel                                                                                                    |                                                                                     |                                                                                                    |                                                                                                    |                                                                                                    |            |

#### Metric Data Logging:

Check Enable Logging check box to begin capturing data on the PDU internal memory. Input the desired interval and Log Full Warning Level percentage.

#### **Event Logging Settings:**

Log Identity and Log Facilities are preset on the PDU memory system. Pick any Log Local to store data locally.

#### Storage Server:

Input information for Data Log and Event Log to be stored remotely. Make sure to click on the **Save and Test Connection** button to validate the connection and authorization to save data on the remote server.

#### Syslog Server:

Allows the use of the remote server as the Syslog instead of the PDU itself.

Click on **Save** to save all input data.

## **10. NOTIFICATIONS - THRESHOLDS**

#### **Branch Thresholds**

Input all desired limitations to be set as thresholds. Click on **Save**.

Scroll down to input other thresholds.

| 6    | Outlet  | Cabine                                                                                                    | et Access                             | Logg                                 | ing P                                 | otifications                           | Sel                            | ttings                        | Administ                      | tration                        |
|------|---------|----------------------------------------------------------------------------------------------------|---------------------------------------|--------------------------------------|---------------------------------------|----------------------------------------|--------------------------------|-------------------------------|-------------------------------|--------------------------------|
| olds | Routing | 948                                                                                                    |                                       | - 16.<br>                            |                                       |                                        | 18                             |                               |                               |                                |
|      |         | Notifica                                                                                                    | tion Thre                             | sholds                               |                                       |                                        |                                |                               |                               |                                |
|      |         | Specify the data thresholds that will trigger an alarm event for this PDU. There are both low and high, critical<br>and warning thresholds. The outlet and branch threshold tables allow values to be copied from one row to all<br>rows in the table. |                                       |                                      |                                       |                                        |                                |                               |                               |                                |
|      |         | Branch Thresholds                                                                                                    |                                       |                                      |                                       |                                        |                                |                               |                               |                                |
|      |         | Clear All                                                                                                    | Copy to                               | All From Bra                         | nch: 1                                |                                        |                                |                               |                               |                                |
|      |         | Branch                                                                                                    | Critical<br>Low<br>Voltage<br>(Volts) | Warning<br>Low<br>Voltage<br>(Volts) | Warning<br>High<br>Voitage<br>(Volts) | Gritical<br>High<br>Voltage<br>(Volts) | Critical<br>Low Load<br>(Amps) | Warning<br>Low Load<br>(Amps) | Warning<br>Overload<br>(Amps) | Critical<br>Overload<br>(Amps) |
|      |         | CB1                                                                                                    | 0                                     | 0                                    | 0                                     | 0                                      | 0                              | 0                             | 0                             | 0                              |
|      |         | Save                                                                                                    | Cancel                                |                                      |                                       |                                        |                                |                               |                               |                                |
|      |         | _                                                                                                    |                                       |                                      |                                       |                                        |                                |                               |                               |                                |

#### **Environmental Thresholds**

Input all desired limitations to be set as thresholds. Click on **Save**.

Scroll down to input other thresholds.

| Sensor        | Critica | Low | Warnin | ng Low | Warnin | g High |   | t High |  |
|---------------|---------|-----|--------|--------|--------|--------|---|--------|--|
| Temperature 1 |         | *F  |        | *F     |        | *F     | E | *F     |  |
| Temperature 2 |         | ۴F  |        | *F     |        | *F     |   | °F     |  |
| Humidity 1    | 0       | %   | 0      | %      | 0      | %      | 0 | %      |  |
| Humidity 2    | 0       | %   | 0      | %      | 0      | %      | 0 | %      |  |

# Environmental Thresholds (Continued)

For Switched and Switched Pro models only:

| lear Al | Copy to All From O          | utlet: 1                   |                            |                             |
|---------|-----------------------------|----------------------------|----------------------------|-----------------------------|
| Outlet  | Critical Low Load<br>(Amps) | Warning Low Load<br>(Amps) | Warning Overload<br>(Amps) | Critical Overload<br>(Amps) |
| 1       | 0                           | 0                          | 0                          | 0                           |
| 2       | 0                           | 0                          | 0                          | 0                           |
| 3       | 0                           | 0                          | 0                          | 0                           |
| 4       | 0                           | 0                          | 0                          | 0                           |
| 5       | 0                           | 0                          | 0                          | 0                           |
| 6       | 0                           | 0                          | 0                          | 0                           |
| 7       | 0                           | 0                          | 0                          | 0                           |
| 8       | 0                           | 0                          | 0                          | 0                           |

Environmental Thresholds

Are limited to 150  $^\circ\text{F}$  (65.5  $^\circ\text{C}).$ 

| cify the data thres<br>warning threshold<br>s in the table.                     | Temperature 1: Critica                                         | ar High cannot be high                        | er than 150                                         | ок јг                         | , critical<br>ow to all        |
|---------------------------------------------------------------------------------|----------------------------------------------------------------|-----------------------------------------------|-----------------------------------------------------|-------------------------------|--------------------------------|
| anch Thresholu                                                                  | 5                                                              |                                               |                                                     | _                             |                                |
| ear All Copy to A                                                               | Il From Branch: 1                                              |                                               |                                                     |                               |                                |
| ranch Critical<br>Low<br>Voltage<br>(Volts)                                     | Warning Warnir<br>Low High<br>Voltage Voltag<br>(Volts) (Volts | rg Critical<br>High<br>Voltage Low<br>(Volts) | tical<br>Load<br>1ps) Warning<br>Low Load<br>(Amps) | Warning<br>Overload<br>(Amps) | Critical<br>Overload<br>(Amps) |
| CB1 0                                                                           | 0 0                                                            | 0 0                                           | 0                                                   | 0                             | 16                             |
| ve Cancel                                                                       |                                                                |                                               |                                                     |                               |                                |
| vironmental Three All                                                           | resholds<br>Critical Low                                       | Warning Low                                   | Warning Higt                                        | Criti                         | ical High                      |
| ve Cancel vironmental Threear All Sensor Temperature 1                          | Critical Low                                                   | Warning Low                                   | Warning Higt                                        | Critit                        | ical High                      |
| vironmental Three All Sensor Temperature 1 Temperature 2                        | Critical Low<br>°F<br>°F                                       | Warning Low<br>•F<br>•F                       | Warning High                                        | Criti                         | s •F                           |
| ve Cancel vironmental Threear All Sensor Temperature 1 Temperature 2 Humidity 1 | Critical Low<br>°F<br>0%                                       | Warning Low<br>°F<br>0 %                      | Warning High                                        | 0 Critil<br>154<br>0          | ical High<br>5 °F<br>℃F        |

## **10.1 NOTIFICATIONS - ROUTING**

| Status   | Outlet  | Cabinet Access                                                                           | Logging                                                          | Notifications                                                              | Setting                                          | s Adm                                               | inistration                                           |  |
|----------|---------|------------------------------------------------------------------------------------------|------------------------------------------------------------------|----------------------------------------------------------------------------|--------------------------------------------------|-----------------------------------------------------|-------------------------------------------------------|--|
| resholds | Routing |                                                                                          |                                                                  |                                                                            |                                                  |                                                     |                                                       |  |
|          |         | Notification Routin                                                                      | ng                                                               |                                                                            |                                                  |                                                     |                                                       |  |
|          |         | Specify how you would like<br>syslog file, a trap sent via<br>and have an email notifica | e to be notified of<br>SNMP (if the appr<br>tion sent (if the en | an alarm event for this<br>opriate SNMP settings<br>mail setup has been co | PDU. You can<br>are configured<br>mpleted on the | choose to have<br>on the Setting<br>Notifications - | e an entry in the<br>s - SNMP page),<br>Emails page). |  |
|          |         | Branch Voltage Notif                                                                     | fications                                                        |                                                                            |                                                  |                                                     |                                                       |  |
|          |         |                                                                                          | Event                                                            |                                                                            | Log                                              | Тгар                                                | Email                                                 |  |
|          |         | Branch                                                                                   | Critical Low Volta                                               | ige                                                                        | ۵                                                | 0                                                   | 0                                                     |  |
|          |         | Branch                                                                                   | Warning Low Volt                                                 | age                                                                        | 0                                                |                                                     |                                                       |  |
|          |         | Branch                                                                                   | Warning High Volt                                                | tage                                                                       | ۵                                                |                                                     | 0                                                     |  |
|          |         | Branch                                                                                   | Critical High Volta                                              | age                                                                        | ۲                                                |                                                     |                                                       |  |
|          |         | Branch Current Notif                                                                     | fications                                                        |                                                                            |                                                  |                                                     |                                                       |  |
|          |         |                                                                                          | Event                                                            |                                                                            | Log                                              | Тгар                                                | Email                                                 |  |
|          |         | Branc                                                                                    | ch Critical Low Loa                                              | ad                                                                         | 0                                                |                                                     |                                                       |  |
|          |         | Branch                                                                                   | n Warning Low Lo                                                 | ad                                                                         | ۵                                                |                                                     |                                                       |  |
|          |         | Branc                                                                                    | h Warning Overloa                                                | ad                                                                         | 0                                                |                                                     |                                                       |  |
|          |         | Bran                                                                                     | ch Critical Overloa                                              | rd.                                                                        |                                                  |                                                     | -                                                     |  |

Select method(s) of notifications for Branch Voltage and Branch Current by checking the check box(es): Log, Trap, Email

Check the Log boxes to check what kinds of events provoke a log entry. Then, check the boxes for the events you want to Trap.

With regards to emails, if a particular alarm becomes active, the PDU will send an email in response to this alarm becoming active, if configured to do so.

This configuration includes the email settings to get emails to work at all, plus the configuration on the **Notifications – Routing** page, which determines which alarms will provoke an email being sent.

These email messages will include which alarms have become active/cleared at the moment the email was sent. They do not, however, contain a message for every currently active alarm, only the alarms that have just "tripped" or "cleared".

| Event                        | Log | Trap | Email |
|------------------------------|-----|------|-------|
| Outlet Critical Low Current  | ۵   |      |       |
| Outlet Warning Low Current   | 0   |      |       |
| Outlet Warning High Current  | 0   |      |       |
| Outlet Critical High Current |     |      |       |
| nperature Notifications      |     |      |       |
| Event                        | Log | Тгар | Email |
| Temperature Critical Low     | ۵   |      |       |
| Temperature Warning Low      |     |      |       |
| Temperature Warning High     |     |      |       |
| Temperature Critical High    |     |      |       |
| midity Notifications         |     |      |       |
| Event                        | Log | Trap | Email |
| Humidity Critical Low        |     |      |       |
| Humidity Warning Low         |     |      |       |
| Humidity Warning High        | ۲   |      |       |
| Humidity Critical High       |     |      |       |

Scroll down for more notification settings.

Select method(s) of notifications for Outlet, Temperature, Humidity if applicable by checking the check box(es): Log, Trap, Email.

Scroll down for more notification settings.

Select method(s) of notifications for Door, Lock, and PDU if applicable by checking the check box(es): Log, Trap, Email.

Click on **Save** to save the input data.

#### 11. SETTINGS - PDU

| Statu | us Outlet     | Cabinet Acces       | s Logging              | Notifications             | Settings    | Administration |  |
|-------|---------------|---------------------|------------------------|---------------------------|-------------|----------------|--|
| PDU   | Environmental | Network 802.1x      | Terminal Setup SI      | NMP Emails Clo            | one         |                |  |
|       |               | PDU Settings        |                        |                           |             |                |  |
|       |               | Edit SecureArray® a | nd general PDU related | d configuration propertie | es.         |                |  |
|       |               | Cabinet ID:         | PDU Cabinet            |                           |             |                |  |
|       |               | PDU Name:*          | PDU Name               |                           |             |                |  |
|       |               | PDU Description:    | PDU Description        |                           |             |                |  |
|       |               | SecureArray® Ro     | e: O Primary O Alte    | ernate 💿 Secondary        |             |                |  |
|       |               | Aux Port Usage:     | ●EAS ○QPO              |                           |             |                |  |
|       |               | QPO Disconnect:     | Turn Off Outlets       | Maintain Outlet State     |             |                |  |
|       |               | QPO Power:          | Powers the QPO D       | evice. Only 1 allowed p   | er QPO bus. |                |  |
|       |               | Out Of Service: [   | □ No alarms will be se | nt                        |             |                |  |
|       |               | Sum Amps: [         | Amperage will be su    | mmed across all branch    | nes         |                |  |
|       |               | Save Cancel         |                        |                           |             |                |  |

Enter the desired **PDU Name** and **Location**. The PDU Name is displayed in the summary information at the top of each web interface screen and on the PDU's LCD screen.

**Out of Service checkbox:** Check this box to deactivate the Electronic Lock Kit alarms if a PDU goes offline or becomes "unlinked." Use this checkbox for planned service.

| Event                              | Log | Trap | Email |
|------------------------------------|-----|------|-------|
| Badge Scanned and Verified         | ۵   |      |       |
| Badge Scanned and Not Verified     | ۵   |      |       |
| Door Opens or Closes               | ۵   |      |       |
| Lock Opens or Closes               | ۵   |      |       |
| Door Open Longer than Alarm Period | ۵   |      |       |
| Notifications                      |     |      |       |
| Event                              | Log | Trap | Emall |
| PDU Firmware Update Applied        | ۵   |      |       |
| PDU Configuration Change           | ۵   |      |       |
| PDU Receptacle Change              | ۵   |      |       |
| PDU System Reboot                  | Ø   |      |       |
| PDU Accessed                       | ۵   |      |       |
| SecureArray™ State Change          | ۵   |      |       |
|                                    |     |      |       |

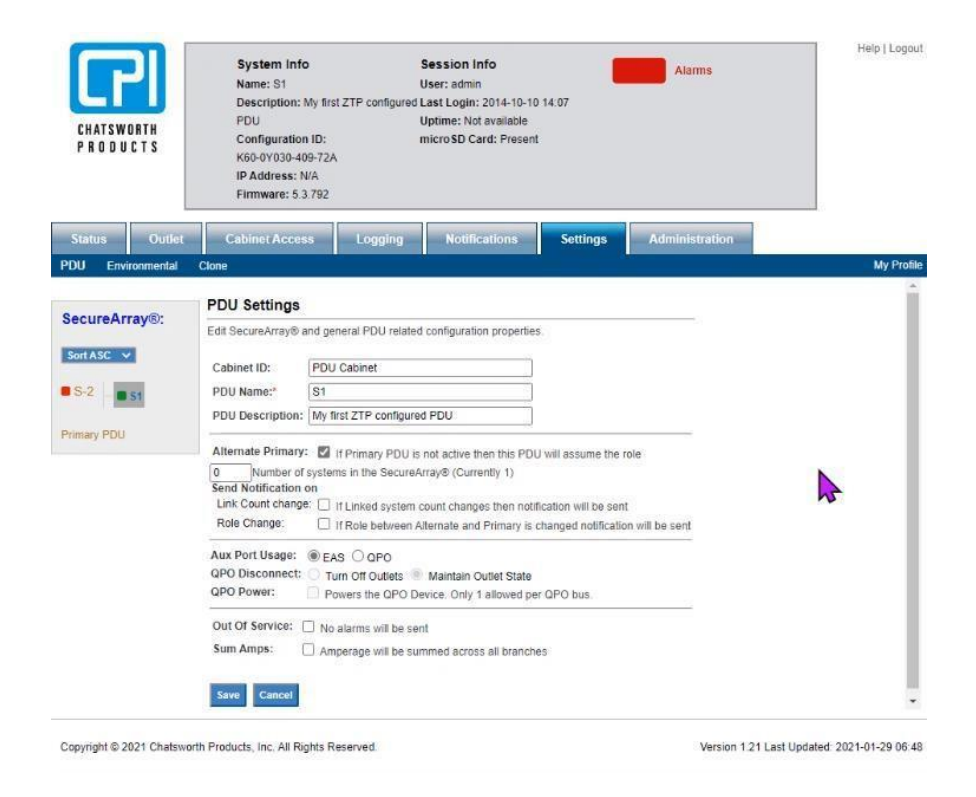

**Primary PDU checkbox:** eConnect PDUs can be linked together through a Secure Array to share a single IP address through a single network connection. Check this box for the PDU with the highest-level functionality. For several PDUs that have the highest level of functionality, check the box for the one that has the highest number of outlets. The check box for Primary PDU should only be checked if this PDU is linked with other PDUs, and if this is the PDU that is attached to the network. If this PDU is not linked to other PDUs, do not check the Primary PDU check box.

Remote cabinet access control through Electronic Lock Kit is possible with all the PDUs that are linked together in the Secure Array.

**Share Role checkbox:** When linking PDUs, there can also be an Alternate (Primary) PDU to provide a backup network connection if the Primary PDU loses its network connection.

To keep cabinet access control entries, make sure the Smart Card ID information is on both the Primary and Alternate PDU in case the role of the Primary PDU changes.

**Link Count Change checkbox:** Check this box to receive an alarm notification if the number of PDUs in the Secure Array changes indicating a potential link failure.

**Role Change checkbox:** Check this box to receive an alarm notification if the Alternate PDU assumes the Primary PDU role indicating a potential primary PDU or network connection failure.

**Aux Port Usage:** Only check the QPO option if the PDU is linking to the "quick power off" switch. Fill in the desired choices and click on **Save**.

## 11.1 SETTINGS - PDU - CLONE

| Status Outlet         | Cabinet Access Logging Notifications Settings Administration                                               |         |
|-----------------------|----------------------------------------------------------------------------------------------------|---------|
| PDU Environmental     | Network 802.1x Terminal Setup SNMP Emails Clone                                                            | My Prof |
|                       | Clone and Transfer Settings                                                                                |         |
| SecureArray®:         | Solact the softings you wish to clone from this Primary PDI I to any number of DDI Is on the Secure Array® |         |
| Sort ASC . M          | Select the settings you wish to clone from this Primary PDO to any number of PDOs on the SetureAnaye.      |         |
| SOITASC V             | Settings to Clone:                                                                                         |         |
| K4 PDU-106            |                                                                                                    |         |
| - E3 PDU-107          |                                                                                                    |         |
|                       | Temperature Thresholds     Temperature Unit                                                                |         |
|                       | Trap Interval                                                                                              |         |
|                       | □ Notification Specifications □ Logging Settings                                                           |         |
| 6 PDU-109             | Select PDUs to Clone to:                                                                                   |         |
|                       | E3 PDU-107                                                                                                 |         |
| - P6 PDU-111          | K4 PDU-110                                                                                                 |         |
| P6 PD11-112           | K6 PDU-105                                                                                                 |         |
|                       | P5 PDU-116<br>P6 PDU-111                                                                                   |         |
| - P6 PD0-113          | P6 PDU-112                                                                                                 |         |
| - P6 PDU-114          | P6 PDU-113<br>P6 PDU-114                                                                                   |         |
| - P6 PDU-115          | P6 PDU-115                                                                                                 |         |
| Primary PDU           |                                                                                                    |         |
| Alternate Primary PDU | Ŧ                                                                                                    |         |
|                       | Clane Cancel                                                                                               |         |
|                       | cione Cancer                                                                                               |         |

Data from the Primary PDU can be cloned to the other PDUs in the Secure Array by checking the desired parameters and selecting the PDUs to be cloned.

You can designate one of the linked PDUs as an Alternate PDU. The Alternate PDU serves as a backup to the Primary PDU. It has a second and separate network connection from the Primary PDU and assumes the Primary role, providing a network connection to the PDUs in the array, if the Primary PDU loses connection. The Alternate PDU must be equivalent to the Primary in functionality and outlet quantity to fully support the array. Additionally, if deploying an Electronic Lock Kit, the Alternate PDU must have the same user access information (ID card) from the primary PDU for the access logging information to show up in the GUI.

Check the Alternate Primary check box, fill in the desired choices and click on **Save**.

| DU2      | PDU Name:* SA1-3-33                                                                                                    |
|----------|----------------------------------------------------------------------------------------------------|
| SA1-3-33 | PDU Description: MCM 33 - Box 3 - Array 1                                                                               |
| SA1-3-34 | Alternate Primary: V If Primary POLI is not active than this POLI will assume the role                                  |
| SA1-3-35 | Share Role: If the SecureArray™ fails over to the Alternate System, the SecureArray™ will not switch back to the Primar |
| SA1-3-36 | System.                                                                                                    |
| SA1-3-37 | Count: 0 Number of systems in the SecureArray <sup>TM</sup> (Currently 16)<br>Send Notification on                      |
| SA1-3-38 | Link Count change: If Linked system count changes then notification will be sent                                        |
| SA1-3-39 | Role Change:                                                                                                    |
| SA1-3-40 | Aux Port Usage:  BEAS  DEPO                                                                                             |
|          | QPO Disconnect:      Turn Off Outlets      Maintain Outlet State                                                        |
| SA1-3-41 | QPO Power: Powers the QPO Device. Only 1 allowed per QPO bus.                                                           |
| SA1-3-42 |                                                                                                    |
| SA1-3-43 | Out Of Service: No alarms will be sent                                                                                  |
| SA1-3-44 | Sum Amps: Amperage will be summed across all branches                                                                   |
| SA1-3-45 | Save Cancel                                                                                                    |
| SA1-3-46 |                                                                                                    |

## 11.2 SETTINGS - ENVIRONMENTAL

| Stat              | Status Outlet |          | Cabinet Access |                | Logging             | Logging Notific |       | Settings | Administration |
|-------------------|---------------|----------|----------------|----------------|---------------------|-----------------|-------|----------|----------------|
| PDU Environmental |               | Network  | 802.1x         | Terminal Setup | SNMP                | Emails          | Clone |          |                |
|                   |               | Environn | nental S       | Settings       |                     |                 |       |          |                |
|                   |               |          | Edit general   | environme      | ntal probe settings |                 |       |          |                |
|                   |               |          | Unit of Mea    | asure: 🧿       | °F ○°C              |                 |       |          |                |
|                   |               |          | Probe 1 Na     | me: Pro        | be 1 Name           | ]               |       |          |                |
|                   |               |          | Probe 2 Na     | me: Pro        | be 2 Name           | ]               |       |          |                |
|                   |               |          | Save           | ancel          |                     |                 |       |          |                |

Select choice of temperature unit, enter name for the temperature and humidity sensors. Click on **Save**.

52

## **11.3 SETTINGS – NETWORK**

| Status        | Outlet      | Cabinet Access                         | Logging                      | Noti | fications              | Setting | gs | Administration |            |
|---------------|-------------|----------------------------------------|------------------------------|------|------------------------|---------|----|----------------|------------|
| PDU Env       | vironmental | Network 802.1x                         | Terminal Setup               | SNMP | Emails Clo             | ne      |    |                | My Profile |
| SecureA       | rray®:      | Network Setting                        | JS<br>onfiguration propertie | ·S.  |                        |         |    |                |            |
| Sort ASC      | <b>~</b>    | TCP / IP Configur                      | ation                        |      |                        |         |    |                |            |
| K4 PDU        | -106        | Enable Protocols:                      | Pv4 only 🗸                   |      |                        |         |    |                |            |
| - E3 P        | DU-107      | Manually Configu                       | ire IPv4                     |      |                        |         |    |                |            |
|               | DU-108      | Link Local IPv6                        |                              |      |                        |         |    |                |            |
|               | DU-110      | Global IP 🗹 Ma                         | anually Configure IP         | /6   |                        |         |    |                |            |
|               | DU-105      | IPv4 Setup                             |                              |      | IPv6 Setup             |         |    |                |            |
|               | DU-109      | IP Address                             | 192.168.136.106              | 3    | IP Address             |         |    |                |            |
| <b>P5</b> P   | DU-116      | Subnet Mask                            | 255.255.255.0                |      | Prefix Length          | C       | )  |                |            |
|               | DU-111      | Default Gateway                        | 192.168.136.1                |      | Default Gatew          | ay      |    |                |            |
|               |             | IPv4 DNS Server                        | s                            |      | IPv6 DNS S             | ervers  |    |                |            |
| • P6 P        | DU-112      | Primary DNS Server                     | 192.168.139.200              | )    | Primary DNS            | Server  |    |                |            |
|               | DU-113      | Secondary DNS<br>Server                | 192.168.221.200              | )    | Secondary DN<br>Server | IS      |    |                |            |
| - P6 P        | DU-114      | Save Cancel                            |                              |      |                        |         |    |                |            |
| - P6 P        | DU-115      |                                        |                              |      |                        |         |    |                |            |
| Primary PDL   | J           | Web Access Setti                       | ngs                          |      |                        |         |    |                |            |
| Alternate Pri | imary PDU   | Enable Fetch API                       | Endpoint                     |      |                        | X_AUTH_ |    | N:             |            |
|               |             | Enable HTTP                            |                              |      | Port:                  |         |    | 80             |            |
|               |             | Enable HTTPS                           |                              |      |                        | Port:   |    | 443            |            |
|               |             | Manufacturer Cert                      | tificate                     |      |                        |         |    |                |            |
|               |             | <ul> <li>Customer Certifica</li> </ul> | ate                          |      |                        |         |    |                |            |
|               |             | View Certificate                       |                              |      |                        |         |    |                |            |
|               |             | Save Cancel                            |                              |      |                        |         |    |                |            |

• **Network** - Using the Enable Protocols combo box, select the Network Protocol(s). Enter data for IPv4 and/or IPv6 Networking.

• Web Access Settings – Designate the PDU's access settings for both Web Browser and RESTful API access.

- Enable Fetch API Endpoint Enable/Disable the read-only "fetch" endpoint within the RESTful API.
- X\_AUTH\_TOKEN Optional password value for "fetch" endpoint access.

Supplied as a header argument for "fetch" endpoint access.

- Enable HTTP Enable/Disable HTTP access and set the HTTP Port
- Enable HTTPs Enable/Disable HTTPs access and set the HTTPs Port
- Manufacturer/Customer Certificate Select whether to use the default manufacturer SSL certificate, or a user uploaded SSL certificate for HTTPs access.

• Private Key Passphrase – Private Key password for the uploaded customer SSL certificate, if needed.

Click on Save.

#### SETTINGS - 802.1x

EAP – Select which EAP type to use with wired 802.1x Authentication. Options are:

- Disabled
- MD5
- PEAP
- TTLS
- TLS

EAP - Disabled: Disable the 802.1x wired authentication functionality

| Status Outlet     | Cabinet Access Logging Notifications Settings Administration |            |
|-------------------|--------------------------------------------------------------|------------|
| PDU Environmental | Network 802.1x Terminal Setup SNMP Emails Clone              | My Profile |
| Secure Array®:    | IEEE 802.1x Configuration                                    | <u>^</u>   |
| SecureArray®.     | Configure 802.1x Authentication                              |            |
| Sort ASC 🗸        | EAP: Disabled                                                |            |
| K4 PDU-106        | Save Cancel                                                  |            |
| E3 PDU-107        |                                                              | •          |
|                   |                                                              |            |

EAP - MD5: Enable the 802.1x wired authentication to use the EAP - MD5 protocol.

| Status                         | Outlet                | Cabinet Access                                                              | Logging                 | Notifications   | Settings | Administration |            |
|--------------------------------|-----------------------|-----------------------------------------------------------------------------|-------------------------|-----------------|----------|----------------|------------|
| PDU Envi                       | ronmental N           | letwork 802.1x 1                                                            | erminal Setup S         | NMP Emails Clor | ie       |                | My Profile |
| Sort ASC V<br>K4 PDU-<br>E3 PD | ray®:<br>106<br>U-107 | IEEE 802.1x Con<br>Configure 802.1x Authe<br>EAP:<br>Identity:<br>Password: | figuration<br>ntication | 25 •]           |          |                | -          |
| 🖶 K4 PD<br>🖶 K4 PD             | U-108<br>U-110        | Save Cancel                                                                 |                         |                 |          |                |            |

EAP - PEAP: Enable the 802.1x wired authentication to use the EAP - PEAP protocol.

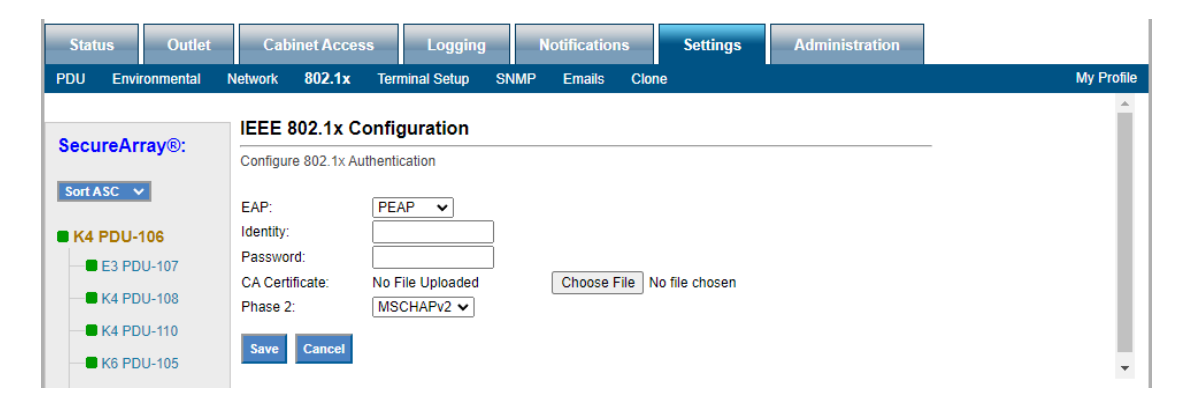

**EAP – TTLS**: Enable the 802.1x wired authentication to use the EAP – TTLS protocol.

| Status Outlet     | Cabinet Access Logging Notifications Settings Administration                  |            |
|-------------------|-------------------------------------------------------------------------------|------------|
| PDU Environmental | Network 802.1x Terminal Setup SNMP Emails Clone                               | My Profile |
| SecureArray®:     | IEEE 802.1x Configuration Configure 802.1x Authentication                     |            |
| Sort ASC 🗸        |                                                                               |            |
| E3 PDU-106        | Password:                                                                     |            |
|                   | CA Certificate: No File Uploaded Choose File No file chosen Phase 2: MSCHAPv2 |            |
|                   | Save Cancel                                                                   |            |

**EAP – TLS**: Enable the 802.1x wired authentication to use the EAP – TLS protocol.

| Status Outlet     | Cabinet Access                   | Logging          | lotifications | Settings          | Administration |            |
|-------------------|----------------------------------|------------------|---------------|-------------------|----------------|------------|
| PDU Environmental | Network 802.1x Ter               | minal Setup SNMP | Emails Clor   | 1e                |                | My Profile |
| SecureArray®:     | IEEE 802.1x Confi                | guration         |               |                   |                | -          |
| Sort ASC 🗸        | EAP:                             | TLS V            | 1             |                   |                |            |
| K4 PDU-106        | Identity:<br>Client Private Key: | No File Unloaded | Choose F      | ile No file chose | n              |            |
| - E3 PDU-107      | Private Key Password:            |                  | ]             |                   |                |            |
|                   | Client Certificate:              | No File Uploaded | Choose F      | ile No file chose | n              |            |
|                   | CA Certificate:                  | No File Uploaded | Choose F      | ile No file chose | n              |            |
| K6 PDU-105        | Save Cancel                      |                  |               |                   |                |            |
| K6 PDU-109        |                                  |                  |               |                   |                | •          |

**Identity** – The identity used during 802.1x wired authentication for the PDU.

**Password** – The password used during 802.1x wired authentication for the PDU identity. **CA Certificate** – The Certificate Authority Certificate file used during 802.1x wired authentication for the PDU. This is uploaded to the PDU from the web browser client host machine using the "Choose File" button.

**Phase 2** – The inner authentication used during the 802.1x wired authentication process for the PDU.

**Client Private Key** – The private key file used for 802.1x wired authentication for the PDU client.

**Private Key Password** – The password for the uploaded Client Private Key file **Client Certificate** – The certificate file used for 802.1x wired authentication for the PDU client.

## **SETTINGS – TERMINAL SETUP**

| Status Outlet         | Cabinet Access Logging Notifications Settings Administration |            |
|-----------------------|--------------------------------------------------------------|------------|
| PDU Environmental     | Network 802.1x Terminal Setup SNMP Emails Clone              | My Profile |
| SecureArray®:         | Terminal Settings<br>Edit system terminal settings.          | A          |
| Sort ASC 🗸            | Enable SSH Access                                            |            |
| K4 PDU-106 E3 PDU-107 | SSH Port: 22<br>Save Cancel                                  | Ŧ          |

Enable SSH Access - Enable/Disable SSH remote access to the PDU

**SSH Port** – The tcp port used for SSH communication. Default is 22. Custom ports must be a value greater than 1024.

## 11.4 SETTINGS – SNMP

| Statu | us     | Outlet   | Cab     | inet Acces   | s            | Logging      | N            | otifications |          | Settings | Admi | nistration |        |       |
|-------|--------|----------|---------|--------------|--------------|--------------|--------------|--------------|----------|----------|------|------------|--------|-------|
| PDU   | Enviro | onmental | Network | 802.1x       | Termi        | nal Setup    | SNMP         | Emails       | Clone    |          |      |            | My Pro | ofile |
|       |        |          | SNMP    | Setting      | S<br>related | configuratio | n propertie  | ae.          |          |          |      |            |        | *     |
|       |        |          |         | in and dap   | related      | oomgaraac    | in propertie |              |          |          |      |            |        |       |
|       |        |          | Ena     | able SNMP /  | Access       |              |              |              |          |          |      |            |        |       |
|       |        |          | Query   | Port:        | 161          |              |              |              |          |          |      |            |        |       |
|       |        |          | Trap P  | ort:         | 162          |              |              |              |          |          |      |            |        |       |
|       |        |          | Securi  | ty Level:    | V20          |              | •            |              |          |          |      |            |        |       |
|       |        |          | SNMP    | V1 and V2c   | Setting      | js           |              |              |          |          |      |            |        |       |
|       |        |          | Read    | Community    | :            |              |              | (Default:    | oublic)  |          |      |            |        |       |
|       |        |          | Write   | Community    | :            |              |              | (Default:    | orivate) |          |      |            |        |       |
|       |        |          | Limit I | lost Acces   | s 🗌          |              |              |              |          |          |      |            |        |       |
|       |        |          | Host    | 1 IP Addres  | s: IPv4      | -            |              | IP           | /6:      |          |      |            |        |       |
|       |        |          | Host    | 2 IP Addres  | s: IPv4      | -            |              | IP           | /6:      |          |      |            |        |       |
|       |        |          | Host    | 3 IP Addres  | s: IPv4      | ¢            |              | IP           | /6:      |          |      |            |        |       |
|       |        |          | SNMP    | V3 Settings  | ;            |              |              |              |          |          |      |            |        |       |
|       |        |          | USM L   | lser:        |              |              |              |              |          |          |      |            |        |       |
|       |        |          | Auth A  | Igorithm:    | SH           | $A \sim$     |              |              |          |          |      |            |        |       |
|       |        |          | Auth F  | assword:     | ••••         | ••••         |              |              |          |          |      |            |        |       |
|       |        |          | Priv A  | lgorithm:    | DE           | s v          |              |              |          |          |      |            |        |       |
|       |        |          | Priv P  | assword:     | ••••         | ••••         |              |              |          |          |      |            |        |       |
|       |        |          | Send T  | raps To      |              |              |              |              |          |          |      |            |        |       |
|       |        |          | Host 1  | IP Address   | : IPv4       | : 192.168.   | 136.125      | IP           | /6:      |          |      |            |        |       |
|       |        |          | Host 2  | IP Address   | : IPv4       | :            |              | IP           | /6:      |          |      |            |        |       |
|       |        |          | Host 3  | IP Address   | : IPv4       | :            |              | IP           | /6:      |          |      |            |        |       |
|       |        |          | Additio | onal Trap Se | ettinas      |              |              |              |          |          |      |            |        |       |
|       |        |          | Alarm   | Interval:    | 70           | Seco         | nds          |              |          |          |      |            |        |       |
|       |        |          | Log In  | erval:       | 70           | Seco         | nds          |              |          |          |      |            |        |       |
|       |        |          | Log Di  | fference:    | 70           | Amps         |              |              |          |          |      |            |        |       |
|       |        |          |         |              |              |              |              |              |          |          |      |            |        |       |
|       |        |          | Save    | Cancel       |              |              |              |              |          |          |      |            |        | •     |

Enter data for SNMP v1, v2c or v3 settings. Enter the IP Addresses you want to send traps to. Click on **Save** to save all entered data.

## 11.5 SETTINGS - EMAILS

| Status  | Outlet      | Cab                         | inet Acces                                                          | s Loggin                                | g I                           | lotifications                      | Settings                                       | Administration                         |
|---------|-------------|-----------------------------|---------------------------------------------------------------------|-----------------------------------------|-------------------------------|------------------------------------|------------------------------------------------|----------------------------------------|
| PDU Env | vironmental | Network                     | 802.1x                                                              | Terminal Setup                          | SNMP                          | Emails                             | Clone                                          |                                        |
|         |             | Email<br>Setup a<br>Be sure | Settings<br>connection of<br>to specify w<br>ble Email No<br>Cancel | with an SMTP serv<br>hich alarms you wi | ver to use fi<br>ish to recei | or sending ema<br>ve emails for or | ils when alarms are<br>n the 'Notifications Re | raised in the system.<br>outing' page. |

The PDU does not include a mail server. In order to provide email notifications for the PDU, you must first set up an email account for the PDU on an accessible mail server.

- SMTP Mail Server the mail server where the account resides, ex: smtp.google.com.
- **Port Number** the provider's port number, usually 465 or 25.
- Check **Use TLS** or **Start TLS** check box(es) to match your provider's encryption requirements.
- Email address the email address assigned to the PDU.
- If Authentication is required, select Specify Credentials from the drop-down list.
- Enter the Username and Password for the Email account.
- Select Anonymous if no Username and Password are required.
- Enter the email address(es) of the **Recipient(s)** (e.g.: your technician's email address.)
- Click on **Save** and **Send a Test Email** to make sure notification setup is correct. The PDU must have network access to the mail server.

## **12. ADMINISTRATION – USER MANAGEMENT**

| Status      | Outle  | t   | Cabinet Acce                                                                               | s                                             | Logging                                                                         | Noti                                                | fications                                                | Setti                                         | ings                                 | A                        | dministration                                  |   |            |
|-------------|--------|-----|--------------------------------------------------------------------------------------------|-----------------------------------------------|---------------------------------------------------------------------------------|-----------------------------------------------------|----------------------------------------------------------|-----------------------------------------------|--------------------------------------|--------------------------|------------------------------------------------|---|------------|
| User Manag  | ement  | Rad | ius Authentication                                                                         | LDAP                                          | Authentication                                                                  | Advand                                              | ed Upg                                                   | ade Firmwa                                    | ire                                  |                          |                                                |   | My Profile |
| SecureAr    | ray ™: |     | User Manager                                                                               | nent                                          |                                                                                 | a momb                                              |                                                          | aroupo: Ad                                    | min Coh                              | in of 1                  | Viewer Lloor A                                 | _ | ^          |
| Sort ASC    |        |     | user's group will de<br>access. The 'User' g<br>configuration acces<br>The 'Admin' group h | ermine a<br>proup has<br>as the '<br>as acces | a user's level of<br>s limited configu<br>'User' group, bu<br>ss to every tab i | web interf<br>ration acc<br>t also has<br>n the web | ace access.<br>ess. The 'Ca<br>access to th<br>interface | The 'Viewer<br>abinet' group<br>ie 'Cabinet A | ' group h<br>o has the<br>Access' ta | as no<br>same<br>ab in t | configuration<br>level of<br>he web interface. |   | _          |
| IPDU2       |        |     |                                                                                            |                                               |                                                                                 |                                                     |                                                          |                                               |                                      |                          |                                                |   |            |
|             | -33    |     | Clone To: SA1-3-3                                                                          | 3 <b>v</b> C                                  | lone                                                                            |                                                     |                                                          |                                               |                                      |                          |                                                |   |            |
| - SA1-3     | -34    |     | liser Na                                                                                   | me                                            | Gr                                                                              | un                                                  | Car                                                      | d ID                                          |                                      |                          | Action                                         |   |            |
| SA1-3       | -35    |     |                                                                                            |                                               |                                                                                 | ,up                                                 | Cu                                                       | u ib                                          |                                      |                          | Action                                         |   |            |
| - SA1-3     | -36    |     | admir                                                                                      |                                               | Adr                                                                             | nin                                                 |                                                          |                                               | Edi                                  | t                        | Delete                                         |   |            |
|             | -37    |     |                                                                                            |                                               |                                                                                 |                                                     |                                                          |                                               |                                      |                          |                                                | - |            |
|             | -38    |     | Create User                                                                                |                                               |                                                                                 |                                                     |                                                          |                                               |                                      |                          |                                                |   |            |
|             | -39    |     |                                                                                            |                                               |                                                                                 |                                                     |                                                          |                                               |                                      |                          |                                                |   | *          |
|             | -40    |     |                                                                                            |                                               |                                                                                 |                                                     |                                                          |                                               |                                      |                          |                                                |   |            |
| SA1-3       | -41    |     |                                                                                            |                                               |                                                                                 |                                                     |                                                          |                                               |                                      |                          |                                                |   |            |
| - SA1-3     | -42    |     |                                                                                            |                                               |                                                                                 |                                                     |                                                          |                                               |                                      |                          |                                                |   |            |
| - SA1-3     | -43    |     |                                                                                            |                                               |                                                                                 |                                                     |                                                          |                                               |                                      |                          |                                                |   |            |
| - SA1-3     | -44    |     |                                                                                            |                                               |                                                                                 |                                                     |                                                          |                                               |                                      |                          |                                                |   |            |
|             | -45    |     |                                                                                            |                                               |                                                                                 |                                                     |                                                          |                                               |                                      |                          |                                                |   |            |
|             | -46    |     |                                                                                            |                                               |                                                                                 |                                                     |                                                          |                                               |                                      |                          |                                                |   |            |
| - SA1-3     | -47    |     |                                                                                            |                                               |                                                                                 |                                                     |                                                          |                                               |                                      |                          |                                                |   |            |
| - SA1-3     | -48    |     |                                                                                            |                                               |                                                                                 |                                                     |                                                          |                                               |                                      |                          |                                                |   |            |
| Primary PDU |        |     |                                                                                            |                                               |                                                                                 |                                                     |                                                          |                                               |                                      |                          |                                                |   |            |

Click on Create User to add a new user.

| Create User       |         |
|-------------------|---------|
| Create User       |         |
| Username:         |         |
| Password:         |         |
| Confirm Password: |         |
| Card ID:          |         |
| Group:            | Admin 🔻 |
| Create Cancel     |         |

Input the username and password and click on Create.

To edit an existing user. Click on **Edit** for that username.

| User Name:        | admin    |                                        |
|-------------------|----------|----------------------------------------|
| Password:         |          | (Leave blank to keep current password) |
| Confirm Password: |          |                                        |
| Card ID:          | D0D69D9E |                                        |
| Group:            | Admin 🗸  |                                        |
| Save Cancel       | Admin 🗸  |                                        |

Change the necessary information. Input the Smart Card ID for the Electronic Lock Kit. If you don't know your Smart Card ID, see <u>Appendix</u>. The same information should be inserted for both the Primary and Alternate PDU to ensure the same logging authority will be carried through.

Click on Save.

To clone a user from the Primary to Secure Array Members, select the PDU from the drop down and then click **Clone**. A success or failure message will come up on top.

| Status      | Outlet    | Cabinet Access                                                                                                    | Logging                                                                                                    | Notificatio                                                                                   | ns Se                                                                       | ttings                                                                     | Administration                                                               |
|-------------|-----------|----------------------------------------------------------------------------------------------------|----------------------------------------------------------------------------------------------------|-----------------------------------------------------------------------------------------------|-----------------------------------------------------------------------------|----------------------------------------------------------------------------|------------------------------------------------------------------------------|
| User Manag  | ement Rad | lius Authentication LDA                                                                                                    | P Authentication                                                                                                | Advanced                                                                                      | Upgrade Firm                                                                | ware                                                                       |                                                                              |
| SecureAr    | ray®:     | Users cloned to selected<br>User Management                                                                                                    | I PDU(s)                                                                                                    |                                                                                               |                                                                             |                                                                            |                                                                              |
| Sort ASC    | lame 125  | Create, edit, and delete us<br>user's group will determin<br>access. The 'User' group I<br>configuration access as the<br>The 'Admin' group has acc | ers. Users can be<br>a user's level of v<br>has limited configur<br>e 'User' group, but<br>cess to overy tab in | a member of on<br>veb interface acc<br>ation access Th<br>also has access<br>the web interfac | e of 4 groups:<br>cess. The 'Vien<br>le 'Cabinet' gr<br>to the 'Cabin<br>ce | Admin, Cabinet<br>wer' group has r<br>oup has the san<br>et Access' tab ir | t, Viewer, User, A<br>no configuration<br>ne level of<br>n the web interface |
| Primary PDU |           | Clone To: PDU Name 12                                                                                                    | Clone -                                                                                                    |                                                                                               |                                                                             |                                                                            |                                                                              |
| Primary PDU |           | Clone To: PDU Name 12<br>User Name                                                                                                    | Clore Gro                                                                                                    | up                                                                                            | Card ID                                                                     |                                                                            | Action                                                                       |
| Primary PDU |           | Clone To: PDU Name 12<br>User Name<br>admin                                                                                                    | Gro<br>Adn                                                                                                    | up                                                                                            | Card ID                                                                     | Edit                                                                       | Action<br>Delete                                                             |

60

## **12.1 ADMINISTRATION – RADIUS AUTHENTICATION**

| Status       | Outlet    | Cabinet Access                                        | Logging                                | Notifications                                     | Settings                                | Administration             |    |
|--------------|-----------|-------------------------------------------------------|----------------------------------------|---------------------------------------------------|-----------------------------------------|----------------------------|----|
| User Manage  | nent Radi | us Authentication LD                                  | AP Authentication                      | Advanced Upg                                      | rade Firmware                           | -                          | Му |
| SecureAr     | rav TM.   | Radius Authentica                                     | ation                                  |                                                   |                                         |                            | _  |
| JecureAn     | ay .      | Users authenticated via R<br>The Radius server should | adius may have pe<br>reply with Admin, | ermissions defined by t<br>User or View permissio | he Radius server o<br>n (See manual for | r by the PDU.<br>details). |    |
| Sort ASC V   |           | Enable Radius Auth                                    | nentication                            |                                                   |                                         |                            |    |
| IPDU2        |           | Use IPv6                                              |                                        |                                                   |                                         |                            |    |
| - SA1-3      | -33       | Radius Server 1                                       |                                        |                                                   |                                         | Port: 1812                 |    |
| - SA1-3      | -34       | Radius Server 2                                       |                                        |                                                   |                                         | Port: 1812                 |    |
| <b>SA1-3</b> | 35        | Radius Server 3                                       |                                        |                                                   |                                         | Port: 1812                 |    |
| - OAT-S      |           | Radius Secret                                         |                                        |                                                   |                                         |                            |    |
| -SA1-3       | -36       | Conne                                                 | ction Test                             |                                                   |                                         |                            |    |
|              | -37       | User N                                                | ame:                                   |                                                   |                                         |                            |    |
|              | -38       | Passw                                                 |                                        |                                                   |                                         |                            |    |
| - SA1-3      | -39       | Save Cancel                                           |                                        |                                                   |                                         |                            |    |
|              | -40       |                                                       |                                        |                                                   |                                         |                            |    |
| - SA1-3      | -41       |                                                       |                                        |                                                   |                                         |                            |    |

For network/website authentication using **Radius Authentication**, enter the necessary information and click **Save**. Note that users will need to be added under the **Local User List** to have **Control** or **Admin** capabilities.

## 12.2 ADMINISTRATION – LDAP AUTHENTICATION

| Status O          | utlet Cabinet                  | Access                        | Logging                                   | Notificatio                | ons       | Settings                                                                     | Administration                           |
|-------------------|--------------------------------|-------------------------------|-------------------------------------------|----------------------------|-----------|------------------------------------------------------------------------------|------------------------------------------|
| er Management     | Radius Authenticatio           | n LDAP                        | Authentication                            | Advanced                   | Upgra     | de Firmware                                                                  |                                          |
|                   | LDAP Au                        | thenticat                     | ion                                       |                            |           |                                                                              | 8                                        |
| ureArray®         | Users auther                   | ticated via L                 | DAP will have the p                       | ermissions ass             | ociated v | with their LDAP cr                                                           | edentials.                               |
| rtASC 🗸           | All local acco<br>Enabling LDA | unts are igno<br>\P: The acco | ored when LDAP is<br>ount information ent | enabled.<br>ered MUST be a | an Admir  | n group account.                                                             |                                          |
| 4 PDU-106         | 🗆 Enable I                     | DAP Authe                     | ntication                                 |                            |           |                                                                              |                                          |
| E3 PDU-107        | LDAP Ser                       | ver URI                       |                                           |                            |           | Idaps:// <i< td=""><td>ipaddress&gt;:[port]<br/>address&gt;:[port]</td></i<> | ipaddress>:[port]<br>address>:[port]     |
| K4 PDU-108        | Base DN                        |                               |                                           |                            |           | For doma<br>cn=users                                                         | ain example.com<br>s,dc=example,dc=com   |
| K4 PDU-110        | Search At                      | tribute                       |                                           |                            |           | Field nan<br>(i.e. auth                                                      | ne of the User's Name<br><i>UserID</i> ) |
| K6 PDU-105        | Username                       |                               |                                           |                            |           |                                                                              |                                          |
| <b>K6 PDU-109</b> | Connection<br>Test Pass        | word                          |                                           |                            |           |                                                                              |                                          |
| P5 PDU-116        | Save Ca                        | ncel                          |                                           |                            |           |                                                                              |                                          |
| P6 PDU-111        |                                |                               |                                           |                            |           |                                                                              |                                          |

To enable the PDU to use LDAP Authentication, select the "Enable LDAP Authentication" checkbox and enter all necessary information in the available text fields:

- LDAP Server URI: the LDAP server's universal resource identifier
- Base DN: the Distinguished Name of the node that all necessary LDAP User and Groups are available under
- Search Attribute: the user attribute used for identifying a user by their username
- Username: username of an LDAP user who is a member of the LDAP group that maps to the "Admin" level group for the CPI PDU.
- Connection Test Password: LDAP password for the user specified in "Username"

Click the "Save" button to initiate a test connection against the specified LDAP server with the specified LDAP user. If this user is a member of an LDAP group that maps to the "Admin" level authorization, then there will be a message displaying "Authentication settings saved." in black text at the top of the web page. At this point, the LDAP integration is enabled, and the PDU can only be logged into with users who authenticate through the configured LDAP.

There are currently 4 authorization levels in a CPI PDU:

- Admin
- Cabinet
- User
- Viewer

To map an LDAP group to a CPI PDU authorization level, put the Authorization level, case sensitive, into the name of the LDAP group. For example, an LDAP group with a name of "LDAPGroupNameAdmin" will map to the "Admin" authorization level. This means any users who login to a CPI PDU while being a "member of" this group will login to the CPI PDU and have Admin level privileges.

Currently, there are no bind credential settings for CPI's LDAP integration. Instead, the CPI PDU will first attempt anonymous binding, and if that fails, then the system will attempt to use the entered username/password as the bind credentials for LDAP access.

## **12.3 ADMINISTRATION – ADVANCED**

| Status Outlet                        | Cabinet Acce                                                                                                    | ss Logging                                                                                                    | Notifications                                                                                                    | Settings                                                                                                    | Administration                   |  |
|--------------------------------------|----------------------------------------------------------------------------------------------------|----------------------------------------------------------------------------------------------------|----------------------------------------------------------------------------------------------------|----------------------------------------------------------------------------------------------------|----------------------------------|--|
| User Management Ra                   | adius Authentication                                                                                               | LDAP Authentication                                                                                                    | Advanced Upg                                                                                                    | rade Firmware                                                                                                    | •                                |  |
| Secure A rray®:                      | Advanced                                                                                                    |                                                                                                    |                                                                                                    |                                                                                                    |                                  |  |
| Sort ASC V                           | The PDU time can I<br>setting if desired. In<br>be specified and su<br>the time zone config<br>corresponding error | be configured by synch<br>order to configure a cu<br>bsequently verified with<br>guration menu will beco<br>r message will be displa | ronizing the PDU with<br>istom time zone, at lea<br>the "Verify NTP Conr<br>ome available. If the N<br>ayed next to the "Verify<br>aved next to the "Verify | the web browser, or r<br>st 1 NTP time server<br>ection" button. If suc<br>"P verification fails, th<br>" button. | nanual<br>must<br>cessful,<br>ie |  |
| K4 PDU-106                           | Clicking "Soft Rebo<br>reverted back to fac                                                                        | ot" will perform a reboo<br>ctory defaults in certain                                                                                | t of the entire system.<br>categories. "Reset Ne                                                                                                    | Also, the PDU can be<br>work" will reset settir                                                                   |                                  |  |
| E3 PDU-107                           | on the "Settings - N<br>settings not related                                                                       | letwork" and "Settings -<br>to the network or user                                                                                   | SNMP" tabs. "Reset (<br>configuration. "Reset U                                                                                                    | Configuration" will res<br>Isers" will reset all                                                                  | et all                           |  |
|                                      | configuration on the<br>three choices were                                                                         | e "Administration - User<br>selected simultaneous                                                                                    | ' Management" tab. "R<br>ly.                                                                                                    | eset All" functions as                                                                                            | if all                           |  |
| — K4 PDU-110                         | PDI Info                                                                                                    |                                                                                                    |                                                                                                    |                                                                                                    |                                  |  |
|                                      | FBOIIIIO                                                                                                    | 5.0.4400                                                                                                    |                                                                                                    |                                                                                                    |                                  |  |
|                                      | Firmware:                                                                                                    | 5.3.1100 KA0 60526 40C 724                                                                                                    |                                                                                                    |                                                                                                    |                                  |  |
| - P5 PDU-116                         | Serial Number:                                                                                                    | Z62160023                                                                                                    |                                                                                                    |                                                                                                    |                                  |  |
| -B P6 PDU-111                        | MAC Address:                                                                                                    | 00:0E:D3:01:30:9B                                                                                                    |                                                                                                    |                                                                                                    |                                  |  |
| -B P6 PDU-112                        |                                                                                                    |                                                                                                    |                                                                                                    |                                                                                                    |                                  |  |
|                                      | Time and Date 9                                                                                                    | Settings                                                                                                    |                                                                                                    |                                                                                                    |                                  |  |
| - • P6 PDU-114                       | Browser date and                                                                                                   | Time: Mon, 08 Jul 202                                                                                                    | 24 19:50:55 UTC 🚺                                                                                                    | nc PDU Time                                                                                                    |                                  |  |
|                                      | PDU Time in UTC                                                                                                    |                                                                                                    |                                                                                                    |                                                                                                    |                                  |  |
|                                      | Date: 8 V Jul                                                                                                    | 49 V Mins 23 V 8                                                                                                    | SetDUITime                                                                                                    |                                                                                                    |                                  |  |
| Primary PDU<br>Alternate Primary PDU |                                                                                                    | • 2024 •                                                                                                    | Set Do time                                                                                                    |                                                                                                    |                                  |  |
|                                      | Time Servers                                                                                                    |                                                                                                    |                                                                                                    |                                                                                                    |                                  |  |
|                                      | NTP Time Server 1                                                                                                  | 192.168.130.54                                                                                                    | 1                                                                                                    |                                                                                                    |                                  |  |
|                                      | NTP Time Server 2                                                                                                  |                                                                                                    |                                                                                                    |                                                                                                    |                                  |  |
|                                      | Verity NTP Conne                                                                                                   | cuon                                                                                                    |                                                                                                    |                                                                                                    |                                  |  |
|                                      | Time Zone Con                                                                                                    | figuration                                                                                                    | 0-00                                                                                                    |                                                                                                    |                                  |  |
|                                      | onversar coordin                                                                                                   |                                                                                                    | 0.00                                                                                                    | Ý                                                                                                    |                                  |  |
|                                      | Save Reset                                                                                                    | Cancel                                                                                                    |                                                                                                    |                                                                                                    |                                  |  |
|                                      | SOFT REBOOT                                                                                                    |                                                                                                    |                                                                                                    |                                                                                                    |                                  |  |
|                                      | Factory Defaul                                                                                                    | ts                                                                                                    |                                                                                                    |                                                                                                    |                                  |  |
|                                      | O Reset Network                                                                                                    | Reset Configu                                                                                                    | ration                                                                                                    |                                                                                                    |                                  |  |
|                                      | O Reset Users                                                                                                    | O Reset All                                                                                                    |                                                                                                    |                                                                                                    |                                  |  |
|                                      | APPLY DEFAULT                                                                                                    | s                                                                                                    |                                                                                                    |                                                                                                    |                                  |  |

PDU Info includes serial number and MAC address. Model number and firmware version are also displayed in the gray summary box at the top of each screen.

**Time and Date Settings –** Configure the date/time for log messages and alarms. **Sync PDU Time** – Synchronize the PDU time with the reported browser time. **Set PDU Time** – Set the PDU time manually.

**Time Servers** – Designate NTP time servers as the source for time after each reboot (requires a network connection). As an alternative, you can set the time in the "Time and Date Settings" section either manually with the "Set PDU Time" button or via a synchronization with the reported web browser time with the "Sync PDU Time" button. **NTP Time Server 1** – Primary NTP time server for PDU time synchronization **NTP Time Server 2** – Secondary NTP time server for PDU time synchronization

**Time Zone Configuration** – Configure the custom time zone for the PDU. Requires that the NTP connection is verified using the "Verify NTP Connection" button. The "Reset" button will reset the time zone back to the default "UTC" time zone.

**Soft reboot** restarts the network connection but does not power down outlets. Use this if you have connection problems.

Factory Defaults reset customer-entered values to the original factory defaults:

• **Reset Network** – Resets the PDU Network information to factory defaults including IP address (192.168.123.123). You may lose your network connection.

• **Reset Configuration** – Resets the PDU Configuration information to factory defaults including PDU name, alarms thresholds, etc. You will lose all configured fields.

• **Reset User** – Deletes all users except the single factory default admin user. Login will be reset to admin admin and this user will have full admin capabilities.

• Reset All – Resets all fields to factory defaults.

|                                                                          | Message from webpage                                                                                                    | 23 |
|--------------------------------------------------------------------------|----------------------------------------------------------------------------------------------------|----|
| SOFT REBOOT<br>Factory Defaults<br>O Reset Network O Reset Configuration | All Configuration values will be reset to default values.<br>Network TCP/IP settings will be reset to default. PDU will be set to IP<br>address 192.168.123.123.<br>Web Access, Console Access, SNMP Access will be enabled and<br>restarted. All services will be set to default ports.<br>All Users will be deleted. User admin will be created.<br>If this is a Primary PDU it will be set to Secondary and access to Linked<br>PDUs will be lost. |    |
| Reset Users     Reset All     APPLY DEFAULTS                             | OK                                                                                                    |    |

To reset to factory defaults, select the appropriate radial button.

Review the warning message.

Click the Apply Defaults button to apply selected defaults. Resets are applied immediately.

## 12.4 ADMINISTRATION – UPGRADE FIRMWARE

| Status                                                                                                    | Outlet                                                                                       | Cabinet Access                                                                                                    | Logging                                                                                                    | Notifica                                                               | ations                                         | Settings                                                 | Administration                                                                                        |            |
|----------------------------------------------------------------------------------------------------|----------------------------------------------------------------------------------------------|----------------------------------------------------------------------------------------------------|----------------------------------------------------------------------------------------------------|------------------------------------------------------------------------|------------------------------------------------|----------------------------------------------------------|----------------------------------------------------------------------------------------------------|------------|
| User Manager                                                                                                    | ment Radiu                                                                                   | is Authentication LDA                                                                                                    | P Authentication                                                                                                    | Advanced                                                               | Upgrade                                        | Firmware                                                 |                                                                                                    | My Profile |
| User Manager<br>SecureArri<br>Sort AsC<br>Primary e<br>e conn<br>e conn<br>e conn<br>e conn<br>e conn<br>e conn<br>e conn<br>e conn | ray ®:<br>Connect PI<br>ect 1 P6<br>ect 2 P6<br>ect 3 P5<br>ect 4 P4<br>ect 5 P3<br>ect 6 P3 | SAuthentication LDA<br>Upgrade Firmwa<br>The version of firmwar<br>The unit can be upgrad<br>the appropriate fields, a<br>HTTP, FTP, or TFTP se<br>Upgrade Option:<br>© Upgrade this PDU<br>OHTTP or FTT<br>OFTP<br>File<br>Text Upgrade | P Authentication  re  installed on this un ed via HTTP, FTP, ( nd click the 'Upgrad via Network  P URL: Server IP: Choose File N  te Cancel | Advanced<br>it is listed in th<br>or TFTP. To initi<br>te' button. The | e gray box a<br>late an upgra<br>"Test" button | Firmware<br>bove.<br>Ide, select the a<br>can be used to | ppropriate radio button, specify<br>verify connectivity to the<br>(eg: http://192.168.100.1/cpipack.b | in)        |
| eConn                                                                                                    | ect EA-A                                                                                     | O Upgrade Linked Pl                                                                                                    | DUs (patch file size                                                                                                    | 26330113)                                                              |                                                |                                                          |                                                                                                    | *          |
| Alternate Prim                                                                                                    | ary PDU                                                                                      |                                                                                                    |                                                                                                    |                                                                        |                                                |                                                          |                                                                                                    |            |

Copyright © 2020 Chatsworth Products, Inc. All Rights Reserved.

Version 1.21 Last Updated: 2020-08-18 20:50

Post the downloaded firmware to an accessible HTTPS/FTP or TFTP directory or to a directory on a computer on the same network subnet as the PDU.

For HTTPS/FTP or TFTP upgrade, enter HTTPS/FTP or TFTP data. Click on **the Test** button to assure the remote site can be reached. Click on the **Upgrade** button to perform the upgrade.

For File upgrade, browse to the file and select the file (.bin). Click on **the Test** button to assure the computer can be reached. Click on the **Upgrade** button to perform the upgrade.

To upgrade the secondary PDU(s), select radial button Upgrade Linked PDUs and select the PDU to be upgraded.

Click on **the Test** button to assure the computer can be reached. Click on the **Upgrade** button to perform the upgrade.

Note: This process runs in the background, can be unattended and the upgrading PDU(s) will still be fully functional while upgrading. However, this may take several hours depending on the number of devices in the Secure Array and amount of network traffic.

After successful installation, the new firmware version will display in the PDU Info box at the top of the screen.

Feedback to the WebUI when attempting a FW Update with a bad FW Update image:

| Status                                                                          | Ou                                                                                                    | tlet   | Cabinet Access     | Logging          | Notifications  | Settings    | Administration                         |  |  |
|---------------------------------------------------------------------------------|----------------------------------------------------------------------------------------------------|--------|--------------------|------------------|----------------|-------------|----------------------------------------|--|--|
| User Manager                                                                    | ment                                                                                                    | Radius | Authentication LDA | P Authentication | Advanced Upgra | de Firmware |                                        |  |  |
|                                                                                 |                                                                                                    |        | Upgrade Firmwa     | re               |                |             |                                        |  |  |
| The version of firmware installed on this unit is listed in the gray box above. |                                                                                                    |        |                    |                  |                |             |                                        |  |  |
|                                                                                 | The unit can be upgraded via HTTP, FTP, or TFTP. To initiate an upgrade, select the appropriate radio button, specify the appropriate fields, and click the 'Upgrade' button. The 'Test' button can be used to verify connectivity to the HTTP, FTP, or TFTP server. Failed to verify file and/or upgrade PDU |        |                    |                  |                |             |                                        |  |  |
|                                                                                 |                                                                                                    |        | Upgrade Option:    |                  |                |             |                                        |  |  |
|                                                                                 |                                                                                                    |        | Upgrade this PDU   | via Network      |                |             |                                        |  |  |
|                                                                                 |                                                                                                    |        |                    | DURL:            |                |             | (eg: http://192.168.100.1/cpipack.bin) |  |  |
|                                                                                 |                                                                                                    |        | O TFTP             | Server IP:       |                | Filename:   |                                        |  |  |
|                                                                                 |                                                                                                    |        | File               | Choose File N    | o file chosen  |             |                                        |  |  |
|                                                                                 |                                                                                                    |        | Test Upgrad        | le Cancel        |                |             |                                        |  |  |

Please ignore the Force option.

The FW Update process will validate the individual FW files against their MD5 checksums. Any validation failure will result in the FW running at that time, remaining intact.

## **13. CONFIGURE IP ADDRESS USING SERIAL CONNECTION AND CLI**

The PDU has IPV4 network and DHCP enabled as defaults. You can change network settings through the <u>display on the PDU</u>, the <u>built-in GUI</u> or CLI.

To configure the PDU using a serial connection and CLI, follow the steps below:

1. Using the YOST Serial cable with the DB9 to USB converter to connect the PDU to the laptop.

- RJ45 end to the Console1 port on the PDU.
- USB end to the USB port on the laptop.
- 2. Run a SSH Client on the laptop.

To identify the assigned IP address:

- Log into the PDU with name= admin, password= admin
- Type: elevate twice to get to admin level.
- Type: config-get network-ipv4 enabled 0 to obtain the IPV4 enabling status.
- Type: config-get network-ipv4 dhcp-enabled 0 to obtain DHCP enabling status.
- Type: config-get network-ipv4 ip-address 0 to obtain IP address of the PDU.

• Type: **config-get network-ipv4 subnet-mask 0** to obtain subnet mask of the PDU.

• Type: **config-get network-ipv4 default-gateway 0** to obtain default gateway of the PDU.

To change network settings:

- Type: config-set network-ipv4 enabled 0 1 to enable IPV4 if needed.
- Type: config-set network-ipv4 dhcp-enabled 0 0 to disable DHCP if needed.

• Type: **config-set network-ipv4 ip-address 0 192.168.123.123** to set ipv4 ip address to 192.168.123.123 or insert a different ip address, if needed.

• Type: **config-set network-ipv4 subnet-mask 0 255.255.255.0** to set ipv4 subnet mask to 255.255.255.0 or insert a different subnet mask, if needed.

• Type: **config-set network-ipv4 default-gateway 0 192.168.123.1** to set ipv4 default gateway to 192.168.123.1 or insert a different default gateway, if needed.

## **13.1 BUILT-IN SOFTWARE FEATURES**

#### **USING APPLICATION PROGRAMMING INTERFACE (API)**

Refer to this link to get API instructions: <u>www.chatsworth.com/en-us/power-management/resources/design-tools/software</u>

#### **USING COMMAND LINE INTERFACE (CLI)**

The Command line allows you to make a direct connection to the computer. You'll need a console serial cable to connect between the computer and the PDU (<u>Go to Product</u> <u>Features</u> for console location on PDU controller module). Refer to this link for a list of commands: (<u>www.chatsworth.com/en-us/power-management/resources/design-tools/software)</u>

## **USING ZERO TOUCH PROVISIONING (ZTP)**

The Zero Touch Provisioning (ZTP) feature allows a user to automate the configuration of a PDU with network access when PDUs are configured using DHCP server. This is accomplished via ethernet connection to a DHCP server and a repository server that is accessible via HTTP, FTP, or TFTP. Refer to this link to get ZTP instructions: www.chatsworth.com/en-us/power-management/resources/design-tools/software

## 14. TROUBLESHOOTING GUIDE

#### Local display is blank:

- Check the PDU status LED.
- Make sure the PDU is plugged into a live source.
- Timeout feature might be activated, press the middle button.

#### Receptacle has no power:

• Check the circuit breaker for the branch. If necessary, switch it off then back on and recheck. (Note that all equipment connected to the branch will lose power.)

• Check power at the source.

• If the problem persists, the Controller Module must be replaced. (See **Replacement Instructions** <u>here</u>)

#### PDU cannot establish Link to another PDU:

• Verify that proper cable is used to interface PDUs, use a standard Cat 5/6, 4-pair network cabinet with RJ45 connectors on both ends.

- Make sure the connectors are snapped in securely.
- Verify the integrity of the cable.

• If the problem persists after a power cycle, the Controller Module must be replaced. (See **Replacement Instructions** <u>here</u>)

#### PDUs in the Secure Array are not displaying in the interface:

- Verify that the PDU models are compatible.
- Models with auxiliary ports will only connect to models that support Gigabit Ethernet.

# PDUs in the Secure Array are not displaying data that is appropriate to their level of functionality:

• Verify that the PDUs assigned to the PRIMARY and ALTERNATE roles are represented by the units with the highest level of functionality within the array.

• If the problem persists, verify that the units in the PRIMARY and ALTERNATE roles have the highest number of outlets within their functionality.

#### **No Ethernet Connection:**

- Verify connection with a ping tool from any computer in the network.
- Check that the green LED in the PDU Ethernet port is lit.
- Check that the end connectors are snapped in place.
- Check the integrity of the cabling from the PDU's Ethernet port to the network switch/hub/router.
- Verify the port integrity of the network switch/hub/router.
- Verify via serial port that the network configurations for the PDU are set properly.

• If the Ethernet communication problem persists after power cycling it, the Controller Module must be replaced. (See Replacement Instructions <u>here</u>)

## For eConnect PDU with Electronic Lock Kit installed:

#### Lock issue

If lock status shows as "Not Configured" or "Lost Communication"

- Check the cable that is connecting the lock to the CAN bus module for continuity.
- Check the cable that is connecting the CAN bus module to the PDU for continuity.

## If lock status shows as "Unlocked"

- Check that the lock is locked using the appropriate mechanical key.
- Check the cable that is connecting the lock to the CAN bus module for continuity.

## Door issue

## If door status shows as "Not Configured" or "Lost Communication"

• Check the cable that is connecting the door sensors with the CAN bus module for continuity.

• Check the cable that is connecting the CAN bus module to the PDU for continuity.

If door status shows as "Open" while the door is closed:

• Check that the door magnets are aligned properly.

Check that the cable that is connecting the door magnets with the CAN bus module for continuity.

#### **Customer Support:**

US Tech Support: 1-800-834-4969 • techsupport@chatsworth.com

## 14.1 REPLACING THE FIELD-REPLACEABLE CONTROLLER MODULE

#### **Notice**

For most current information, refer to the installation instructions included with the module.

#### Safety Information

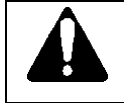

**WARNING**: Improper use of this product may lead to serious injury or death. Read and understand all instructions for proper installation and use of this product.

#### Installation Guidelines

- While the Field-Replaceable Controller Module (MCM) can be replaced while the PDU is still powered, to reduce risk of electrical injury, disconnect input power to the PDU before servicing.
- Service personnel should use an anti-static strap and follow other proper anti-static practices while performing service on the MCM.

#### <u>Notes</u>

- Service Personnel Only qualified service personnel should install, access, or service this equipment.
- **SD Card** For full and proper functionality, replace the SD card in the new MCM with the SD card from the old MCM prior to installing the new MCM. Failure to properly swap SD cards will result in loss of functionality until completed.
- MAC Address After replacing the MCM, the Serial Number of the PDU will remain the same (shown on PDU label), but the MAC address will be different. If the PDU is in a Secure Array, being monitored by DCIM software, the OIDs of any monitored data will need to be updated with this new MAC address.

#### 14.2 Service and Maintenance

- 1. Disconnect power from the PDU.
- 2. Unfasten the controller hold down screw using a T10 hexalobular driver.
- 3. On vertical PDUs, Pivot the controller away from the face of the PDU, taking care not to put tension on the connected ribbon cable, and disconnect the CAN Bus connector. On horizontal PDUs, slide the controller straight out from its mounting slot and disconnect the CAN Bus connector.

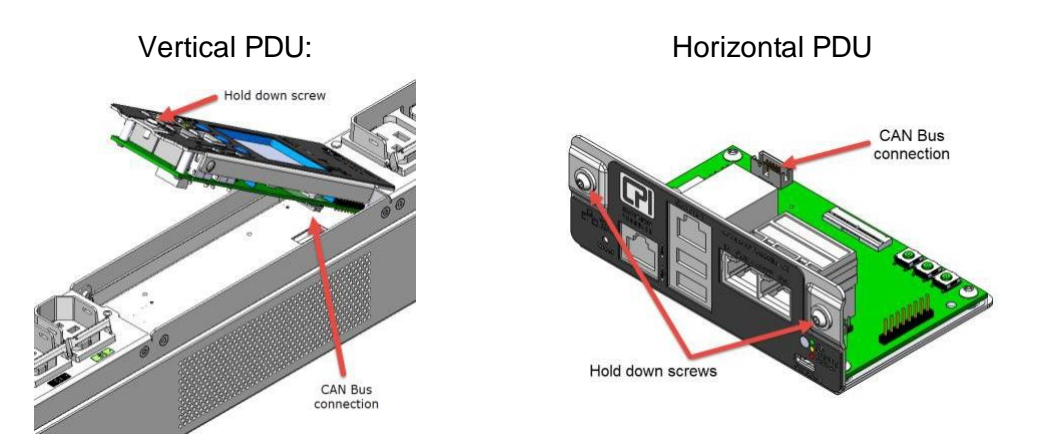

- 4. After the CAN Bus connector is removed, the controller can be completely removed.
- 5. To transfer PDU identity, configuration, and settings for the PDU, swap the SD card on the rear of the controller board from the old controller to the new controller. Remove SD Card replacement notification label and press in on installed SD card to release and remove. Install new SD card. Note that the SD Card does not transfer log data.

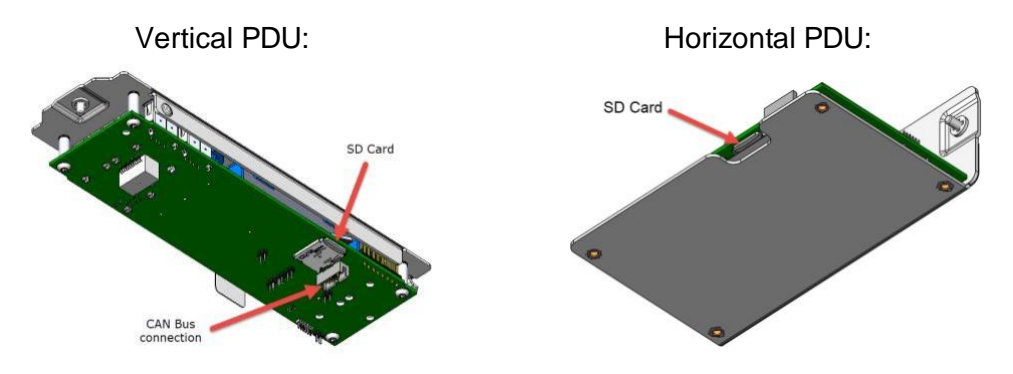

- 6. Reconnect CAN Bus connector to new controller.
- 7. Place controller back in its mounting location and fasten the hold down screw. As you reinstall the controller for the vertical PDU, rotate the controller down to ~45 degrees and guide the CAN Bus cable with your finger to ensure the cable goes into the slot provided below the controller within the PDU.
## 15. APPENDIX

#### Regulatory Information: CE FCC Part 15, Class A EN 55022 RoHS Compliant UL & cUL Listed IEC 62368

Operating Temperature: 32 - 149°F (0 - 65°C) at Input Power Rating (kW) Operating noncondensing relative Humidity: 5 - 95% Operating Elevation: 0-10000 ft (0-3000 m) Storage Temperature: -13 - 149°F (-25 - 65°C) Storage Relative Humidity: 5 - 95% Storage Elevation: 0-50000ft (0-15000 m)

The Technical Construction File is held by CPI.

# APPENDIX for Electronic Lock Kit for eConnect

#### Assigning a Smart Card ID

As discussed in the section **Administration – User Management** (page 50), each user may be assigned a unique smart card ID associated with their account that allows the PDU to unlock the Electronic Lock Kit mechanism (if installed) when a smart card is presented to the cabinet door lock. If the smart card ID is not known, there are two methods that can be used to interrogate the card electronically, in order to retrieve the smart card ID, and enter it into the eConnect system.

The first method utilizes the eConnect card reader and the event-logging system described in the **Logging – Overview** section of this manual to acquire the smart card ID.

Whenever a smart card is presented to Electronic Lock Kit, the key ID is read off the card, and then is compared to all key IDs known by the eConnect system. If the key ID is unknown, an entry is appended to the syslog to show that cabinet access has been attempted by an unknown user. The log entry includes the unknown smart card ID. The smart card ID can then be read from the syslog, and then entered into a user profile.

To easily copy the card ID from the syslog, double click the last set of characters on the pertinent log entry with the left mouse button to highlight it, then click the right mouse button and select **Copy** (or press **Ctrl-C** on the computer keyboard) to copy the characters to the windows clipboard.

#### Syslog Entries

| Time<br>(UTC)     | Entry                                                                                                    |
|-------------------|----------------------------------------------------------------------------------------------------|
| Feb 9<br>19:05:07 | [PDU Cabinet]:[P6 lock tester]:[Audit] User admin logged in on the web GUI interface.                                      |
| Feb 9<br>19:04:34 | [PDU Cabinet]:[P6 lock tester]:[Audit] Front Door has encountered a failed access attempt. Card<br>ID was caa4b301f8ff12a4 |

Next, find the user that will be associated with this card, or create a new user if necessary and add the username and password and click save. Change the Group association for this user to the cabinet, place the mouse cursor on the Card ID text box and left click once, then paste the smart card ID in with mouse right-click **Paste** (or via the keyboard by pressing **Ctrl-V**). Be sure to press the **Save** button to save the smart card ID.

From this point forward, the smart card ID will be known to the system and associated with the user. Note that once the card ID is into the system, it will no longer be displayed in the syslog entry for security purposes.

| User Profile      |                  |         |                                        |
|-------------------|------------------|---------|----------------------------------------|
| User Name:        | cardUser         |         | ]                                      |
| Password:         |                  | <u></u> | (Leave blank to keep current password) |
| Confirm Password: |                  |         | ]                                      |
| Card ID:          | caa4b301f8ff12a4 |         | ]                                      |
| Group:            | Cabinet 🔻        |         | -                                      |

The second method to interrogate an unknown smart card is to utilize the pcProx<sup>®</sup> Plus external card reader, CPI part number 36653-001, and a windows-based computer that is logged on to the eConnect web interface. The external card reader plugs into any available USB port on the computer and will generate "keystrokes" when a card is presented. Thus, the user places the mouse cursor on the Card ID text box, and when the card is presented to the external reader, the smart card ID characters are injected into the text box automatically, as if they were entered manually with a keyboard.

The external USB card reader does require software to be downloaded from the thirdparty vendor's website and configured to the type of smart card intended to be used on the system.

**NOTE:** At the time of writing of this manual, configurations have been tested for card types DesFire, HiD, iClass<sup>®</sup>, MIFARE and Prox cards. Other types of cards may be used with this reader, although some changes may need to be made to the external card reader settings so the key codes are correct. A comparison could be made between the syslog entry method described above to find the proper settings that provide a match for that family of cards. From that point forward, no changes to the external card reader's configuration should be required to enroll more cards of the same type.

#### Preparation

To configure the pcProx<sup>®</sup> Plus card reader, you must have the pcProx<sup>®</sup> Configuration Utility installed on your computer, which is available at

#### www.rfideas.com/support/product-support/pcprox-plus

Click on the link above and save the resultant zip file to a directory on the computer. Unzip the contents of the zip file and click on the file pcProxConfig.exe (be sure the PC user has Administrator privileges to install programs). The pcProx<sup>®</sup> Configuration Utility will be installed with a start menu shortcut at **RF Ideas -> PCProx5 -> pcProxConfig.exe** 

Plug in the pcProx<sup>®</sup> Plus card reader into an available USB port. Run the program PcProxConfig from the Windows start menu, click **Use USB ports,** and select the **Connect** button in the upper left of the screen to associate the program to the external reader.

| 🔖 pcProxConfig   pcProx® and pcProxPlus® Enroll Configuration Utility for USB, Serial & Ethernet Readers 😁 🛛 🛛 🗙 |
|----------------------------------------------------------------------------------------------------|
| File Connect Device Avergation View Card Analyzer Help                                                           |
| Connect Disconnect Write Active                                                                                  |
| pcProxPlus                                                                                                    |
| Configuration # 2 V HID Prox : RDR-608x Compatible V High priority                                               |
| Connect Timing SDK Format                                                                                        |
| Connection type                                                                                                  |
| USB (Universal Serial Bus)                                                                                       |
| Use USB ports                                                                                                    |
| Serial: RS-232 and virtual COM ports                                                                             |
| Use COM ports 1 + through 8 + Default 18                                                                         |
| Ethernet (Local IP 192.168.56.1)                                                                                 |
|                                                                                                    |
|                                                                                                    |
| Device list                                                                                                    |
| #01 USB Firmware:14.3.0 LUID:0/0x0000 - 0C27:3BFA RF IDeas 🗸                                                     |
| Model: RDR-8058 1AKU                                                                                             |
|                                                                                                    |
|                                                                                                    |
|                                                                                                    |
|                                                                                                    |
|                                                                                                    |
|                                                                                                    |
|                                                                                                    |
| Output test area                                                                                                 |
| Auto GetID Auto focus Auto dear Clear                                                                            |
|                                                                                                    |
| USB #01 LUID:0/0x0000                                                                                            |

## **Determining what Card Profile to use**

The pcProx<sup>®</sup> Plus Card enrollment reader must be tailored to the **RFID Card Type** that will be used with the Electronic Lock Kit system. If the card type is one of the Desfire, HiD iClass, Mifare Classic or Prox, please proceed to **Programming the pcProx<sup>®</sup> Plus reader** on page 83.

If the RFID card type is not known, the "**Card Analyzer**" Wizard, found under the "Card Analyzer" menu of the pcProxConfig program, can be used to scan for the Card Type:

| ▶ pcProxConfig   pcProx® and pcProxPlus® Enroll Configuration Utility for USB, Serial & Ethernet Readers |        |              | ×       |
|----------------------------------------------------------------------------------------------------|--------|--------------|---------|
| Connect Disconnect Write Active                                                                          |        |              |         |
| pcProxPlus Configuration # 2 V HID Prox : RDR-608x Compatible                                            | ~      | High p       | riority |
| Connect Timing SDK Format                                                                                |        |              |         |
| Connection type                                                                                          |        |              |         |
| USB (Universal Serial Bus )                                                                              |        |              |         |
| Use USB ports                                                                                            |        |              |         |
| Serial: RS-232 and virtual COM ports                                                                     |        |              |         |
| Use COM ports 1 through 8                                                                                | I      | Default 18   |         |
| Ethernet (Local IP 192, 168, 56, 1)                                                                      |        |              |         |
| O Use TCP/IP 0 ▲ 0 ▲ 0 ▲ 0 ▲ 0 ▲ 10 ▲ 1000                                                               |        | Find Next IP |         |
|                                                                                                    |        |              |         |
| #01 USB Firmware:14 3 0 LUID:0/0x0000 - 0C27:38FA RF IDeas                                               |        |              | ~       |
| Model: RDR-80581AKU                                                                                      |        |              |         |
|                                                                                                    |        |              |         |
|                                                                                                    |        |              |         |
|                                                                                                    |        |              |         |
|                                                                                                    |        |              |         |
|                                                                                                    |        |              |         |
|                                                                                                    |        |              |         |
| Output test area                                                                                         |        |              |         |
| Auto GetID Auto focus                                                                                    | Auto d | lear Clear   | T       |
|                                                                                                    |        |              | Ŷ       |
| USB #01 LUID:0/0x0000                                                                                    |        |              |         |

After selecting Card Analyzer from the menu, place the ID card on the reader and press the Learn Card button:

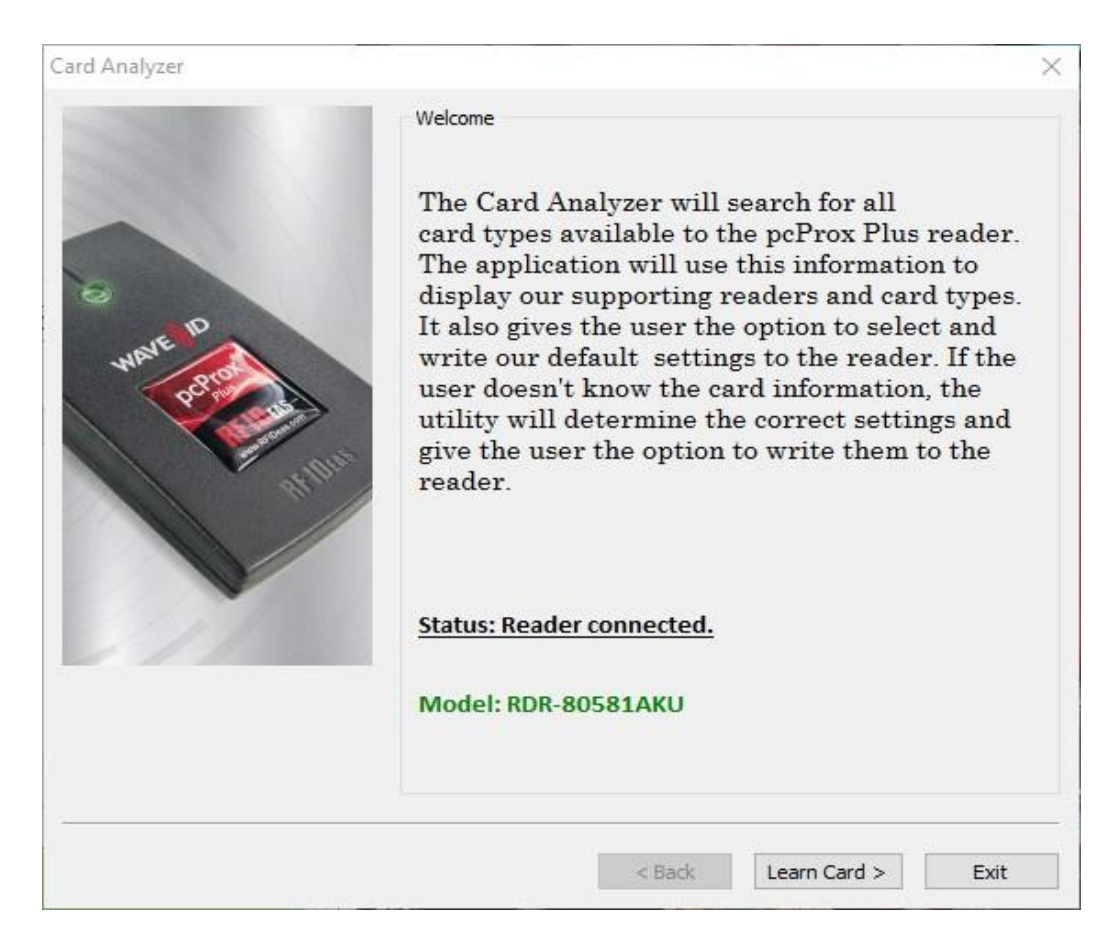

The reader will then scan through several card types. When a compatible card type is found the **Card Type** box will show the type of card.

| ard Analyzer                                                                                                    |                                                                                |
|----------------------------------------------------------------------------------------------------|--------------------------------------------------------------------------------|
| In this step, we will attempt to<br>learn the card presented to the                                                                           | Learn Card<br>Card Type                                                        |
| reader.<br>The scanning results will provide<br>a list of readers supporting the<br>presented card.                                           | HID Prox                                                                       |
| 1: Press the "Start Scan" button to learn the card.                                                                                           |                                                                                |
| 2: Follow the card placement<br>instructions displayed in the<br>popup and status boxes.                                                      | Supporting Readers: (Click on reader name for more information)                |
| 3: Press the Auto Config to set<br>up the reader to read your<br>card(s) (employee badges).                                                   |                                                                                |
| 4: Pressing the "Halt Scan"<br>button will stop the card search<br>scan. (Note: If you "Halt Scan," the<br>search will need to be restarted). |                                                                                |
| 5: Press the "Exit" button to<br>stop the Card Analyzer and                                                                                   |                                                                                |
| return to the configuration utility.                                                                                                    | Halt Scan Start Scan                                                           |
|                                                                                                    | Scanning in progress<br>You will also hear the reader beep during this search. |
|                                                                                                    |                                                                                |
|                                                                                                    | < Back Auto Config > Exit                                                      |

After determining the type, the user is ready to write the proper settings to the pcProx<sup>®</sup> Plus reader.

## Programming the pcProx<sup>®</sup> Plus reader

In order for the pcProx<sup>®</sup> Plus reader to be compatible with the Electronic Lock Kit, the card reader must be flashed with the proper reader settings, as shown in the following steps:

The **Card Type** must be set from the drop-down selector on the **Format – Data Format** tab page. Additionally, the other fields and checkboxes on that page should initially be configured as shown below. Three advanced settings shown within a red rectangle must be checked or unchecked, depending on the **Card Type**. After all the settings have been made press the **Write Active** button to write the settings to the pcProx<sup>®</sup> Plus reader.

| Image: Sonnect         Image: Sonnect         Image: | ters O Extended / Hashing                                                                                                    |
|----------------------------------------------------------------------------------------------------|----------------------------------------------------------------------------------------------------|
| Wiegand to keystroke data format         Parity bits         Strip leading bit count         O         Strip trailing bit count         O         Send FAC         Send FAC         Send ID         Send ID         Field bit count         ID field bit count         If         FAC digits         ID digits                                                                                                    | Advanced settings  Advanced settings  Only read cards with this bit count Display hexadecimal in lowercase (a-f) Use numeric keypad for 0-9 (European)  AZERTY keyboard shift lock FAC extended precision math on ID extended precision math on Reverse Wiegand bytes Reverse Wiegand bits Emulate ProxPro - append serial checksum |
| utput test area<br>] Auto GetID                                                                                                    | Auto focus Auto dear Clear                                                                                                    |

# Common RFID Card Types and Reader Format Settings

# **Desfire Card:**

| ile Connect Device Navigation                                                                                                    | View Card Analyzer Help                                                                                      |                                                                                                    |
|----------------------------------------------------------------------------------------------------|----------------------------------------------------------------------------------------------------|----------------------------------------------------------------------------------------------------|
| Connect Disconnect Write Active                                                                                                    |                                                                                                    |                                                                                                    |
| configuration # 1 V DESFire CSN<br>Connect Timing SDK Format                                                                                                    | (Oyster, NFC 4)                                                                                              | ✓ ☐ High priority                                                                                                    |
| Data format Delimiters Extended H                                                                                                    | Data format / Delimiters                                                                                     | O Extended / Hashing                                                                                                    |
| Delanters Extended he                                                                                                    | ABC 123 : 9876                                                                                               | 54321XYZT GN                                                                                                    |
| Wiegand to keystroke data format<br>Parity bits<br>Strip leading bit count<br>Strip trailing bit count<br>Send FAC Sen<br>D field bit count<br>Fix length FAC / ID fields<br>FAC digits<br>ID digits | 0 0<br>0 0<br>0 0<br>0 0<br>0 0<br>0<br>0 0<br>0<br>0<br>0<br>0<br>0<br>0<br>0<br>0<br>0<br>0<br>0<br>0<br>0 | Advanced settings          Only read cards with this bit count       64         Display hexadecimal in lowercase (a-f)         Use numeric keypad for 0-9 (European)         AZERTY keyboard shift lock         FAC extended precision math on         ID extended precision math on         ID extended precision math on         Reverse Wlegand bytes         Reverse Wlegand bits         Invert Wlegand bits         Emulate ProxPro - append serial checksum |
| Dutput test area<br>Dutput test area<br>Auto GetID<br>25280000000000351912423589845                                                                                                    |                                                                                                    | Auto focus 🗹 Auto dear 🛛 👔                                                                                                    |
|                                                                                                    |                                                                                                    |                                                                                                    |

# HiD iClass Card:

| pcProxConfig   pcProx® and pcProxPlus® Enroll Conf     | iguration Utility for USB, Serial & Ethernet 🗕 🗖 🔜 |
|--------------------------------------------------------|----------------------------------------------------|
| File Connect Device Navigation View Card Analyzer Help |                                                    |
| Connect Disconnect Write Active                        |                                                    |
| pcProxPlus                                             |                                                    |
| Configuration # 1 V HID ICLASS CSN                     | ✓ I High priority                                  |
| Connect Timing SDK Format                              |                                                    |
| Data format / Delimiters                               | O Extended / Hashing                               |
| Data format Delimiters Extended Hashing                |                                                    |
| ABC 123 : 98765                                        | 4321XYZT GN                                        |
| Wiegand to keystroke data format<br>Parity bits        | Advanced settings                                  |
| Strip leading bit count 0                              | Only read cards with this bit count 64             |
|                                                        | Display hexadecimal in lowercase (a-f)             |
| Strip traiing bit count                                | Use numeric keypad for 0-9 (European)              |
| Send FAC Send FAC as hexadecimal number                | AZERTY keyboard shift lock                         |
| Send ID Send ID as hexadecimal number                  | FAC extended precision math on                     |
| ID field bit count 64                                  | ☑ ID extended precision math on                    |
| Fix length FAC / ID fields                             | Reverse Wiegand bytes                              |
| EAC date                                               | Reverse Wiegand bits                               |
|                                                        | ✓ Invert Wiegand bits                              |
| ID digits 5                                            | Emulate ProxPro - append serial checksum           |
|                                                        |                                                    |
| Output test area                                       |                                                    |
| Auto GetID                                             | 🗌 Auto focus 🗹 Auto dear 🛛 🚺                       |
| 64 Bits: E7 98 41 01 F8 FF 12 E0                       |                                                    |
| 252800000000351912423589845                            |                                                    |
|                                                        | USB #01 LUID:0/0x0000                              |

# **MiFare Classic Card:**

| pcProxConfig   pcProx® and pc                   | ProxPlus® Enroll Conf    | iguration Utility for USB, Serial & Ethernet – 📮 🔜 💴 |
|-------------------------------------------------|--------------------------|------------------------------------------------------|
| File Connect Device Navigation Vie              | ew Card Analyzer Help    |                                                      |
| Connect Disconnect Write Active                 |                          |                                                      |
| pcProxPlus                                      |                          |                                                      |
| Configuration # 1 ∨ MiFare CSN (Ph              | ilips, NXP)              | ✓ ☐ High priority                                    |
| Connect Timing SDK Format                       |                          |                                                      |
|                                                 | Oata format / Delimiters | O Extended / Hashing                                 |
| Data format Delimiters Extended Hash            | ing                      |                                                      |
|                                                 | ABC 123 : 9876           | 54321XYZT GN                                         |
| Wiegand to keystroke data format<br>Parity bits |                          | Advanced settings                                    |
| Strip leading bit count                         | 0                        | Only read cards with this bit count 64               |
| Strip trailing bit count                        | 0                        | Display hexadecimal in lowercase (a-f)               |
|                                                 | · ·                      | Use numeric keypad for 0-9 (European)                |
| Send FAC Send F                                 | AC as hexadecimal number | AZERTY keyboard shift lock                           |
| Send ID Send ID as hexadecimal number           |                          | FAC extended precision math on                       |
| ID field bit count                              | 64                       | ID extended precision math on                        |
| Fix length FAC / ID fields                      |                          | Reverse Wiegand bytes                                |
| EAC dirate                                      | 3 *                      | Reverse Wiegand bits                                 |
|                                                 | · •                      | ✓ Invert Wiegand bits                                |
| ID digits                                       | 5                        | Emulate ProxPro - append serial checksum             |
|                                                 |                          |                                                      |
| Output test area                                |                          |                                                      |
| Auto GetID                                      |                          | 🗌 Auto focus 🗹 Auto dear 🛛 🕅                         |
| 2528000000000351912423589845                    |                          |                                                      |
|                                                 |                          | · · · · · · · · · · · · · · · · · · ·                |
| Ready                                           |                          | USB #01 LUID:0/0x0000                                |

# **Prox Card:**

Prox cards require an additional setting in the **Wiegand to keystroke data format** box, as shown below:

| 👒 pcProxConfig   pcProx® and pcProxPlus® Enroll Configuration Utility for USB, Serial & Ethernet – 💻 | ×      |
|----------------------------------------------------------------------------------------------------|--------|
| File Connect Device Navigation View Card Analyzer Help                                               |        |
| Connect Disconnect Write Active                                                                      |        |
| pcProxPlus                                                                                           |        |
| Configuration # 1 V HID Prox : RDR-608x Compatible V High prior                                      | ity    |
| Connect Timing SDK Format                                                                            | _      |
| Data format / Delimiters     C Extended / Hashing                                                    |        |
| Data format Delimiters Extended Hashing                                                              | _      |
| ABC 123 : 987654321XYZT GN                                                                           |        |
| Wiegand to keystroke data format         Advanced settings           Parity bits                     |        |
| Strip leading bit count 1 Only read cards with this bit count 26                                     |        |
| Display hexadecimal in lowercase (a-f)                                                               |        |
| Use numeric keypad for 0-9 (European)                                                                |        |
| Send FAC Send FAC as hexadecimal number                                                              |        |
| Send ID Send ID as hexadecimal number                                                                |        |
| ID field bit count                                                                                   |        |
| Fix length FAC / ID fields                                                                           |        |
| Reverse Wiegand bits                                                                                 |        |
| ✓ ✓ Invert Wiegand bits                                                                              |        |
| ID digits 5 Emulate ProxPro - append serial checksum                                                 |        |
|                                                                                                    |        |
|                                                                                                    | -1     |
| Output test area                                                                                     |        |
| Auto GetID Auto focus 🗹 Auto dear Clear                                                              |        |
| 252800000000351912423589845                                                                          | ~      |
|                                                                                                    | $\sim$ |
| USB #01 LUID:0/0x0000                                                                                |        |